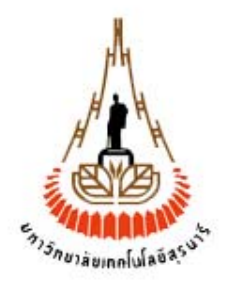

# คู่มือการใช้งานระบบสารสนเทศเพื่อการบริหาร (MIS)

งานไฟฟ้าและปรับอากาศ - ส่วนอาคารสถานที่

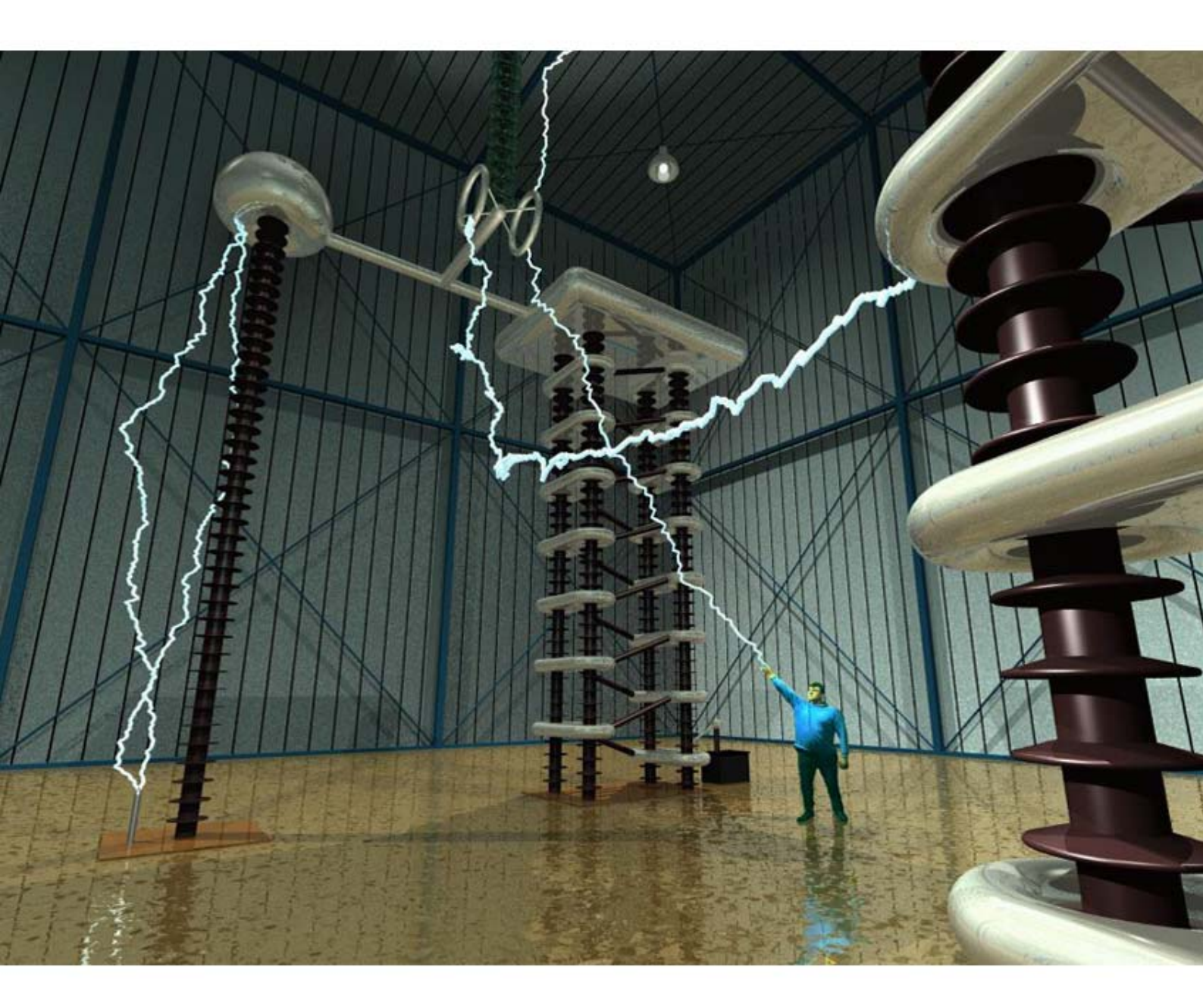

**มหาวิทยาลัยเทคโนโลยีสุรนารี** จัดทำโดย ทีมงานพัฒนาและปรับปรุงระบบสารสนเทศเพื่อการบริหาร (MIS) โทรศัพท์ 044-224076 โทรสาร 044-224070 E-mail: sut-mis@hotmail.com

### สารบัญ

| การจัดเตรียมเครื่องก่อนใช้งาน  | 1  |
|--------------------------------|----|
| ขั้นตอนการเข้าใช้ระบบ          | 5  |
| วิธีการบันทึกข้อมูลเข้าสู่ระบบ | 10 |
| วิธีการค้นหาข้อมูล             | 16 |
| วิธีการแก้ไข/ลบข้อมูลจากระบบ   | 22 |
| การเปลี่ยนรหัสผ่าน             | 25 |
| การตั้งค่าส่วนบุคคล            | 30 |

### \*\*\*\*\*

### คู่มือการใช้งานระบบสารสนเทศเพื่อการบริหาร(MIS) (งานไฟฟ้าและปรับอากาศ - ส่วนอาคารสถานที่)

### 1. การจัดเตรียมเครื่องก่อนการใช้งาน

ระบบสารสนเทศเพื่อการบริหาร(MIS) ได้มีการพัฒนาเป็นแบบ Web Database ดังนั้น การเข้าใช้ระบบจึงต้องเริ่มต้นจากการเรียกใช้โปรแกรมเว็บเบราเซอร์ ในที่นี้กำหนดให้ใช้ Internet Explorer 5.x ขึ้นไป ซึ่งก่อนการเข้าใช้ระบบผู้ใช้ควรจะตั้งค่าโปรแกรมของเว็บเบรา เซอร์ให้เหมาะสม โดยมีขั้นตอนดังนี้

#### <u>การตั้งค่าโปรแกรมเว็บเบราเซอร์</u>

1. ที่ Menu View เลือก Encoding เป็น Thai (Windows) ดังภาพตัวอย่าง

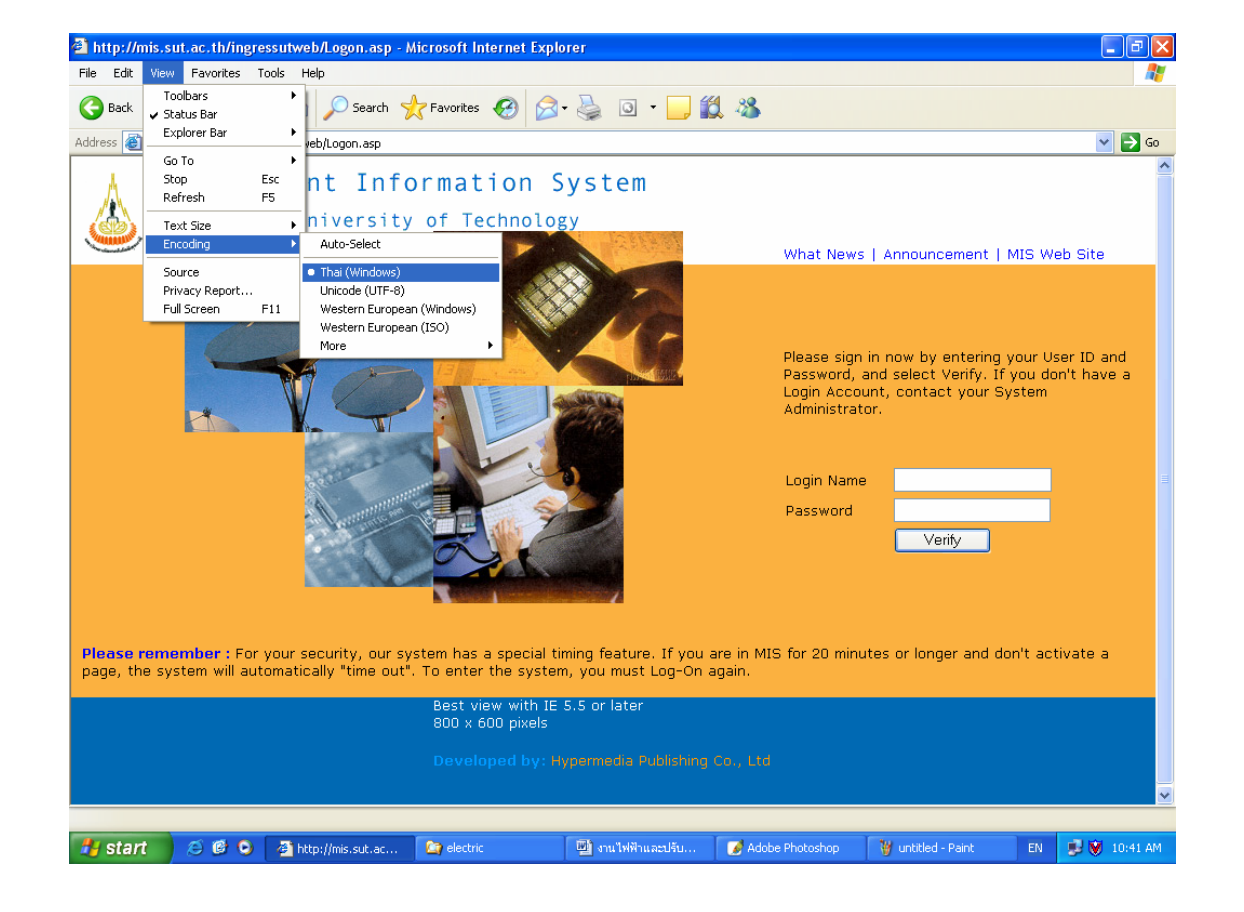

<u>ตัวอย่าง</u> ภาพหน้าจอการกำหนดค่าการแสดงผลบนเว็บเบราเซอร์

• ที่ Menu View เลือก Text Size ให้เหมาะสม ดังภาพตัวอย่าง

#### <u>ตัวอย่าง</u> ภาพหน้าจอการกำหนดขนาดของภาษาบนเว็บเบราเซอร์

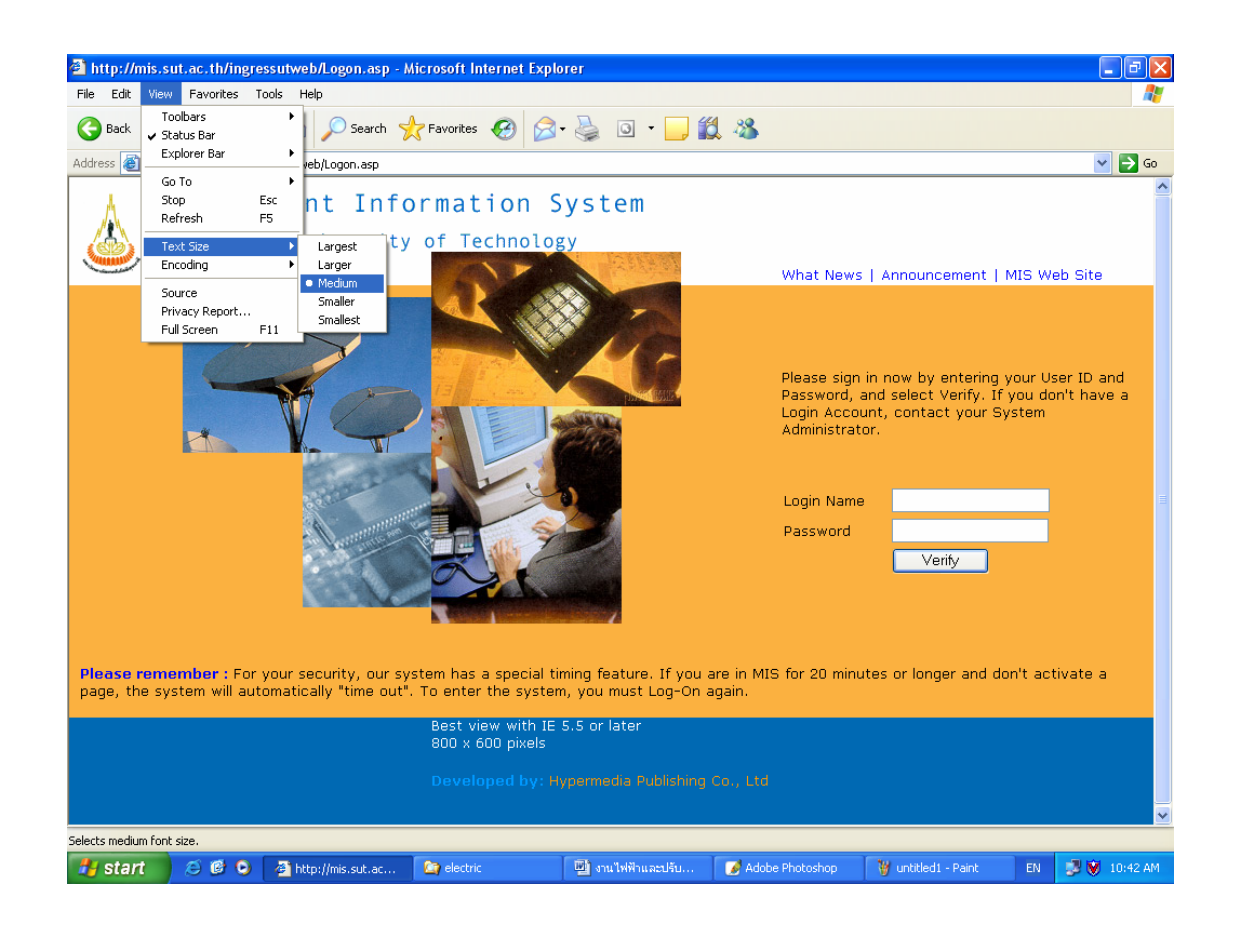

- ที่ Menu Tool เลือก Internet Options
  - คลิกที่ tab เมนู Security เลือก <sup>Internet</sup> และคลิกเมนู <sup>Custom Level...</sup> จะ ปรากฏหน้าต่าง Security Settings ให้เปลี่ยนข้อมูลของ Active X Control and plug-ins ให้เป็น <sup>Custom Level...</sup> ทั้งหมด จากนั้นคลิกเมนู <sup>Custom Level...</sup> บน หน้าจอ Security Settings ดังภาพตัวอย่าง

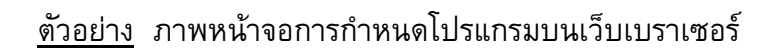

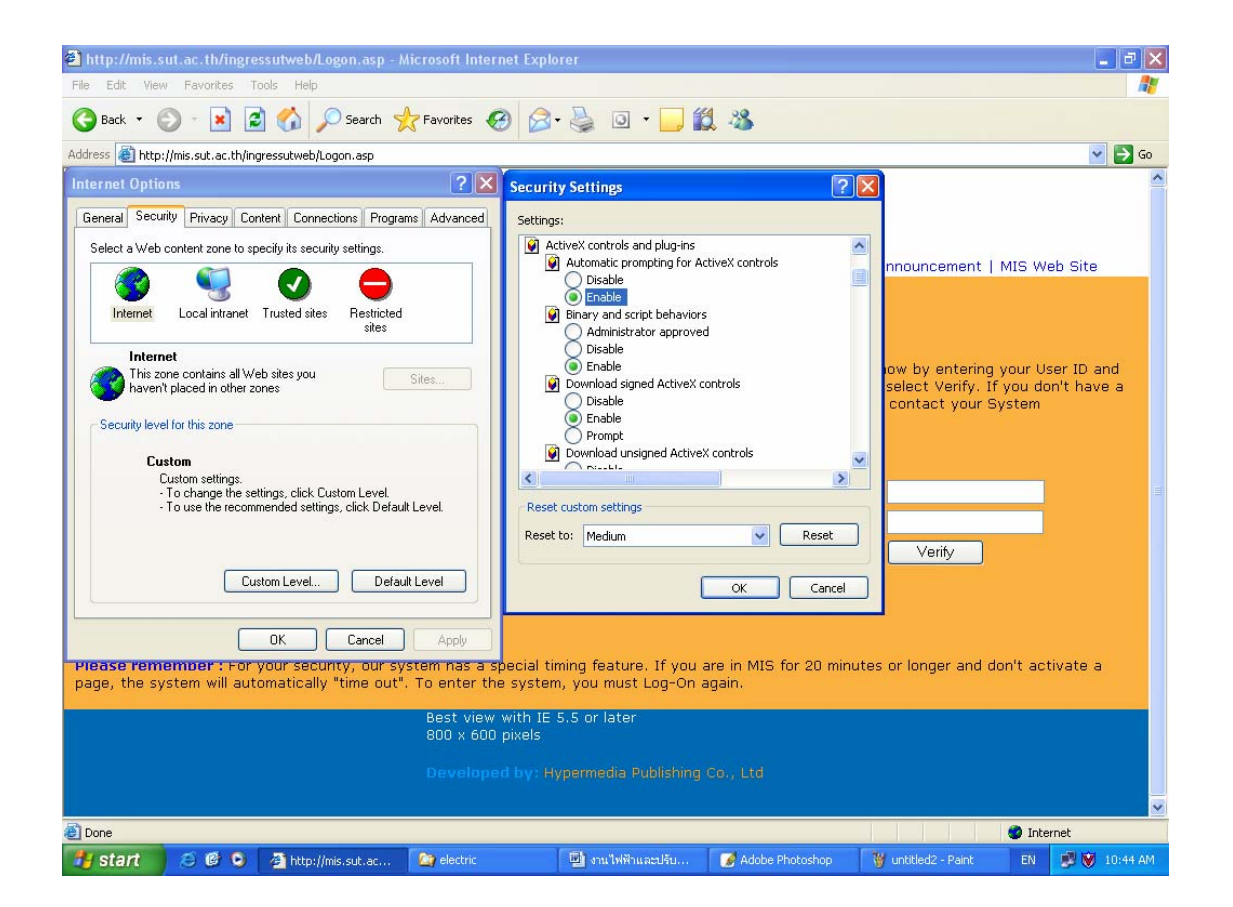

 คลิกที่ tab เมนู Connection เลือกเมนู LAN Settings... แล้วดูในส่วนของ Proxy Server หากมีเครื่องหมาย I หน้าช่อง Use a proxy server ให้คลิก เครื่องหมายนั้นออก ดังภาพตัวอย่าง

<u>ด้วอย่าง</u> ภาพหน้าจอการติดตั้ง Proxy server บนเว็บเบราเซอร์

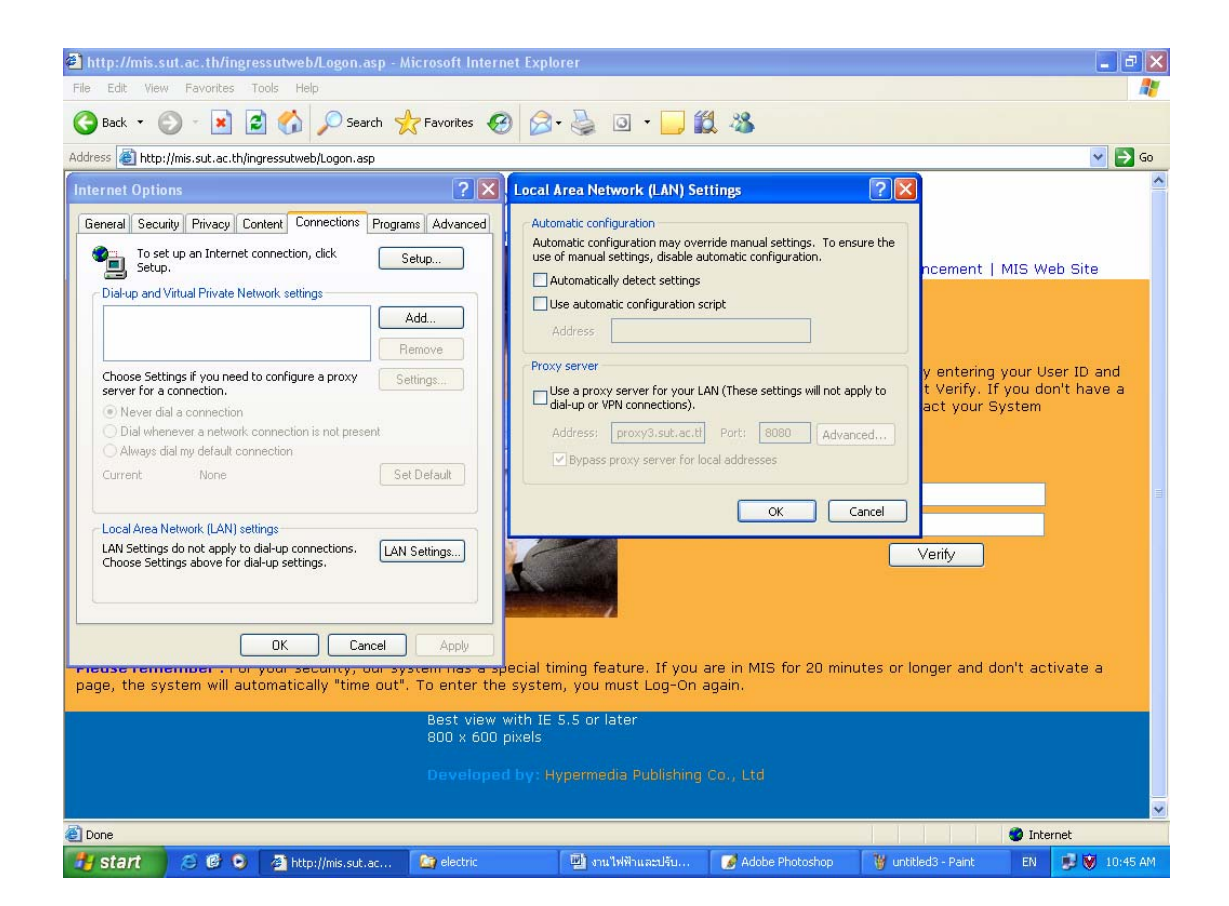

- คลิกเมนู ok
   บนหน้าต่าง Local Area Network (LAN) Settings
   เพื่อทำการปิดหน้าต่างนี้
- คลิกเมนู
   อีกครั้งบนหน้าต่าง Internet Options เพื่อทำการปิด หน้าต่างนี้

<u>หมายเหตุ:</u> การใช้งานระบบสารสนเทศเพื่อการบริหาร ไม่ควรใช้ระบบผ่าน Proxy server เพราะหาก proxy server ใช้การไม่ได้ จะทำให้ท่านไม่สามารถใช้ระบบนี้ได้

### 2. ขั้นตอนการเข้าใช้ระบบสารสนเทศเพื่อการบริหาร (MIS)

- เรียกใช้โปรแกรมเบราเซอร์ (Internet Explorer version 5.x ขึ้นไป)
- ใส่ URL <u>http://mis.sut.ac.th/ingressutweb/logon.asp</u>
- ใส่รหัสผู้ใช้ (Login)
- ใส่รหัสผ่าน (Password)
- คลิกปุ่ม Verify หรือ Enter หลังจากใส่รหัสผ่าน เพื่อให้ระบบรักษาความ ปลอดภัยทำการตรวจสอบรหัสผู้ใช้และรหัสผ่าน

#### <u>หมายเหตุ:</u>

 - เจ้าหน้าที่ที่จะเข้าใช้ระบบนี้ได้ต้องมี account ซึ่งประกอบด้วย login name และ password โดยสามารถขอ account ดังกล่าวได้จากผู้ดูแลระบบ (ทีมงานฯ)
 - หากมีการเปลี่ยนแปลง URL ของระบบ ทีมงานฯ จะแจ้งให้ทราบอีกครั้ง

#### <u>ตัวอย่าง</u> ภาพหน้าจอการเข้าใช้ระบบสารสนเทศเพื่อการบริหาร

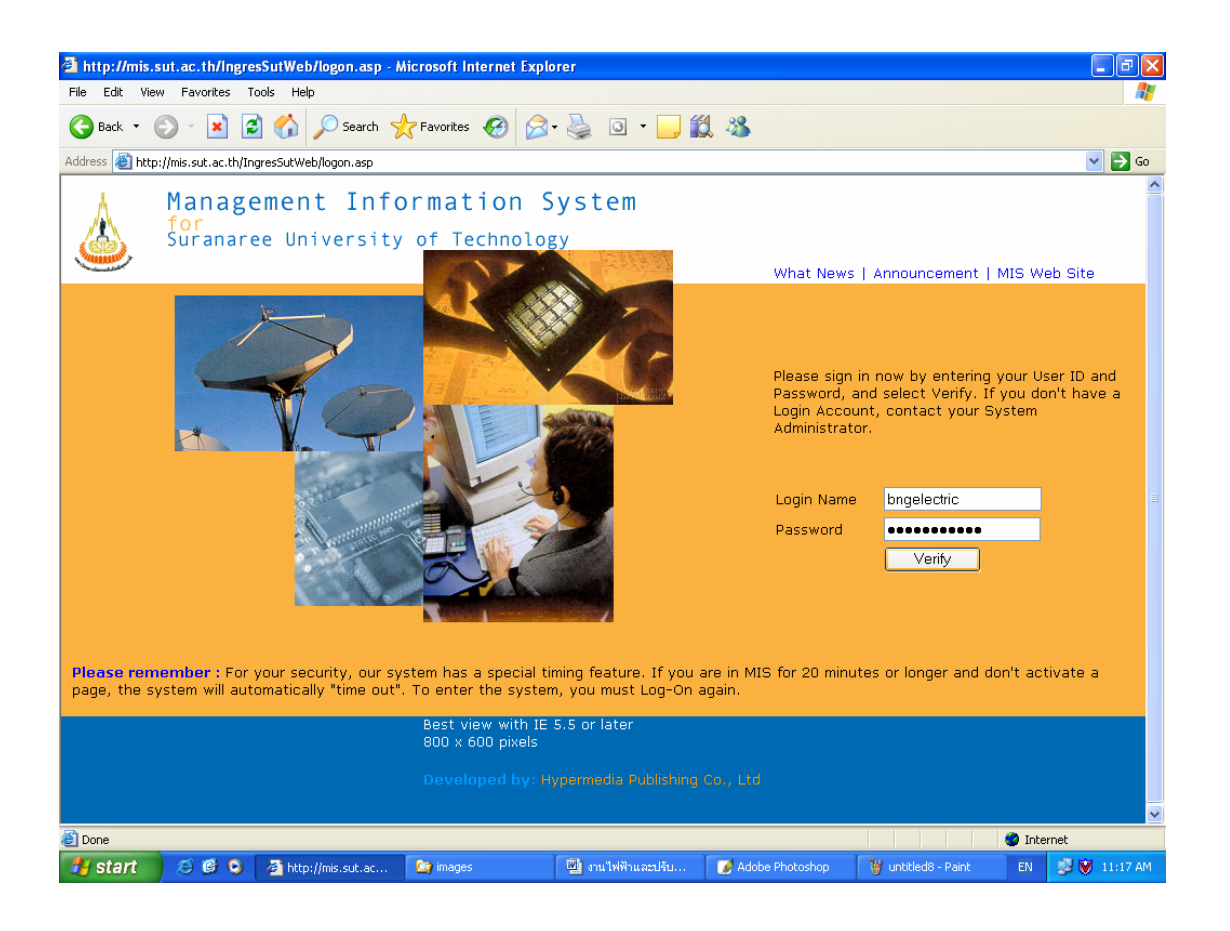

 หลังจากผู้ใช้ป้อนรหัสผู้ใช้และรหัสผ่าน ระบบจะแสดงหน้าจอหลักของระบบ สารสนเทศเพื่อการบริหาร (Main Screen) ดังภาพตัวอย่าง

### <u>ตัวอย่าง</u> ภาพหน้าหลักระบบสารสนเทศเพื่อการบริหาร

| สผ้ใช้: <i>B</i> NGPATC⊢ | /A                     | วันที่: <i>10-8-2549</i>     | รปแบบวันที่: วว-ดด-ปปปป       | หมว                           | ด: สถานภาท    |
|--------------------------|------------------------|------------------------------|-------------------------------|-------------------------------|---------------|
| บ <sup>ั</sup> บสารสนเท  | ศเพื่อการบริ           | หาร มหาวิทยาลัยเทศ           | ิลโ <sup>้</sup> นโลยีสุรนารี | English                       | ออกจากระบบ    |
|                          | <u>ข้อมูลส่วนแผนงา</u> | <u>u</u>                     | ป้อมูลสำเ                     | <u>หรับผู้บริหาร</u>          |               |
| มูลบุคลากร ร่            | <u>บ้อมูลนักศึกษา</u>  | <u>ข้อมูลโปรแกรมการศึกษา</u> | ข้อมูลอาการสถานที่            | <u>ข้อมูลเทคโนโลยีการศึ</u> ร | าษา           |
| <u>ข้อมูลการเงิน</u>     | <u>ข้อมูลวิจัย</u>     | ระบบความปลอดภัย              | <u>โกลบอลโมดุล</u>            | <u>การตั้งค่าส่ว</u> น        | <u>เบุคคล</u> |
|                          |                        |                              |                               |                               |               |
|                          |                        |                              |                               |                               |               |
|                          |                        |                              |                               |                               |               |

 จากหน้าจอหลักระบบสารสนเทศการบริหาร (MIS) คลิกที่ "ข้อมูลส่วนอาคาร สถานที่" เพื่อเข้าสู่หน้าจอหลักของการใช้สาธารณูปโภค ดังภาพตัวอย่าง

### <u>ตัวอย่าง</u> ภาพหน้าหลักของการใช้สาธารณูปโภค

| 🖨 มทส, [ฮินทีต้อ   | นรับเข้าส่ระบบ       | ข้อมูลอาการและสถานที่] - Mic                                                                                          | rosoft Internet Explorer  |                          |          |                      |            |             |
|--------------------|----------------------|----------------------------------------------------------------------------------------------------|---------------------------|--------------------------|----------|----------------------|------------|-------------|
| File Edit View     | Favorites T          | ools Help                                                                                                    |                           |                          |          |                      |            |             |
| 🔇 Back 🔹 🌘         | ) - 💌 🕻              | 🕽 🏠 🔎 Search   👷 P                                                                                                    | =avorites 🧭 🔗 - 头         | o · 📙 🗱 🖓                |          |                      |            |             |
| Address 🙆 http:    | //mis.sut.ac.th/in   | gressutweb/BuildingGround/defa                                                                                        | ult.asp                   |                          |          |                      |            | 💙 🄁 Go      |
| รหัสผ้ไว้เ A       |                      | ່ຳ                                                                                                    | n. 10-8-2540              | รปมายวับที่ๆ ว           | n-00-1/1 | h/h/                 | หมาด: คลับ | นข้าวกหลัก  |
| มทส. โ             | ยินดีต้อา            | ้มรับเข้าส่ระบบข้                                                                                                    | ไอมูลอาดารและ<br>         | สถานที่ไ                 |          |                      |            |             |
|                    |                      |                                                                                                    |                           | Eng                      | lish 🗌   | ระบบสารสนเทศเพื่อการ | บริหาร     | ออกจากระบบ  |
|                    |                      |                                                                                                    |                           |                          |          |                      |            |             |
| 0002150            |                      | LELE HEALTERN A                                                                                                    |                           |                          |          |                      |            |             |
| ( n nrua           | <u>เคเย บมระเ สเ</u> | ) and the second second                                                                                               |                           |                          |          |                      |            |             |
|                    |                      |                                                                                                    |                           |                          |          | ひろちちちちちちち            |            |             |
|                    |                      | <u> 1985 - 1986 - 1986 - 1986 - 1986 - 1986 - 1986 - 1986 - 1986 - 1986 - 1986 - 1986 - 1986 - 1986 - 1986 - 1986</u> |                           |                          |          | <u>รายงาน</u>        |            | <u></u>     |
|                    |                      |                                                                                                    |                           |                          |          |                      |            |             |
|                    |                      |                                                                                                    |                           |                          |          |                      |            |             |
|                    |                      |                                                                                                    |                           |                          |          |                      |            |             |
|                    |                      |                                                                                                    |                           |                          |          |                      |            |             |
|                    |                      |                                                                                                    |                           |                          |          |                      |            |             |
|                    |                      |                                                                                                    |                           |                          |          |                      |            |             |
|                    |                      |                                                                                                    |                           |                          |          |                      |            |             |
|                    |                      |                                                                                                    |                           |                          |          |                      |            |             |
|                    |                      |                                                                                                    |                           |                          |          |                      |            |             |
|                    |                      |                                                                                                    |                           |                          |          |                      |            |             |
|                    |                      |                                                                                                    |                           |                          |          |                      |            |             |
|                    |                      |                                                                                                    |                           |                          |          |                      |            |             |
|                    |                      |                                                                                                    |                           |                          |          |                      |            |             |
| 🕘 http://mis.sut.a | c.th/ingressutwel    | b/BUILDINGGROUND/UTILITY/DE                                                                                           | FAULT.ASP                 |                          |          |                      | 🥥 Inte     | rnet        |
| 🛃 start 💧          | ی 🕲 😂                | 🔄 water                                                                                                    | 📳 วิธีการบันทึกข้อมูล - M | 🚈 มหส. [ยินดีต้อนรับเข้า | 💓 u      | ntitled1 - Paint     |            | 🧾 😻 1:53 PM |

 คลิกที่ลิงค์ "การใช้สาธารณูปโภค" เพื่อเข้าสู่หน้าหลักของงานไฟฟ้าและปรับ อากาศ ดังภาพตัวอย่าง

#### <u>ตัวอย่าง</u> ภาพหน้าหลักงานไฟฟ้าและปรับอากาศ

| 🗿 มทส, [ยินคีด้อนรับเข้าสู่ระบบข้อมูลเ  | อาคารและสถานที่(การใช้สาธารณูปโภค)] - Mic        | crosoft Internet Explorer |                                    | <b>.</b> 7 <b>. .</b> |
|-----------------------------------------|--------------------------------------------------|---------------------------|------------------------------------|-----------------------|
| File Edit View Favorites Tools          | Help                                             |                           |                                    |                       |
| 🌀 Back 🝷 🕥 🕤 🗾 💋 🦿                      | 🏠 🔎 Search 🤺 Favorites  🙆                        | • 🌺 💿 • 🔜 鑬 🥸             |                                    |                       |
| Address 🕘 http://mis.sut.ac.th/ingressu | tweb/BUILDINGGROUND/UTILITY/DEFAULT.ASP          |                           |                                    | 💌 🄁 Go                |
| รหัสผู้ใช้: BNGELECTRIC                 | วันที่: <i>16-8-2549</i>                         | รูปแบบวันที่: วว          | -ดด-ปปปป หม                        | วด: กลับหน้าจอหลัก    |
| <mark>ี มทส. [ยินดีต้อนรับ</mark>       | ู่<br>มเข้าสู่ระบบข้อมูลอาคาร                    | รและสถานที่(การใ          | ข้สาธารณูปโภด)]                    |                       |
|                                         |                                                  | English ระบบสารสนเทศ      | แพื่อการบริหาร ข้อมูลอาคารสถา      | เนที่ ออกจากระบบ      |
|                                         |                                                  |                           |                                    |                       |
| งานระบบไฟฟ้าและ                         | งปรับอากาศ                                       |                           |                                    |                       |
| การใช้ ไฟฟ้า                            |                                                  |                           |                                    |                       |
|                                         |                                                  |                           |                                    |                       |
| งานประปาและสิ่งแ                        | วดล้อม                                           |                           |                                    |                       |
|                                         |                                                  |                           |                                    |                       |
| ลื่นต                                   |                                                  |                           |                                    |                       |
|                                         |                                                  |                           |                                    |                       |
| <u>กำหนดอัตราการคิดค่าสาธาร</u> ะ       | <u>ณุปโภค</u>                                    |                           |                                    |                       |
|                                         |                                                  |                           |                                    |                       |
|                                         |                                                  |                           |                                    |                       |
|                                         |                                                  |                           |                                    |                       |
|                                         |                                                  |                           |                                    |                       |
|                                         |                                                  |                           |                                    |                       |
|                                         |                                                  |                           |                                    |                       |
|                                         |                                                  |                           |                                    |                       |
| Done                                    | 1917-1997 A. A. A. A. A. A. A. A. A. A. A. A. A. | <u> </u>                  |                                    | 🥑 Internet            |
| 🛃 start 🛛 🖉 🞯 🔾 🗿                       | มทส. [ยินดีต้อนร้ 🏼 🏠 electric                   | 🖳 งานไฟฟ้าและปรับ 📝 Ade   | be Photoshop 🛛 🦉 untitled6 - Paint | EN 📑 💓 10:51 AM       |

 คลิกที่ลิงค์ "การใช้ไฟฟ้า" หรือ "กำหนดอัตราการคิดค่าสาธารณูปโภค" เพื่อ ดำเนินการขั้นตอนต่อไป

#### <u>ตัวอย่าง</u> ภาพลิงค์หน้าหลักงานไฟฟ้าและปรับอากาศ

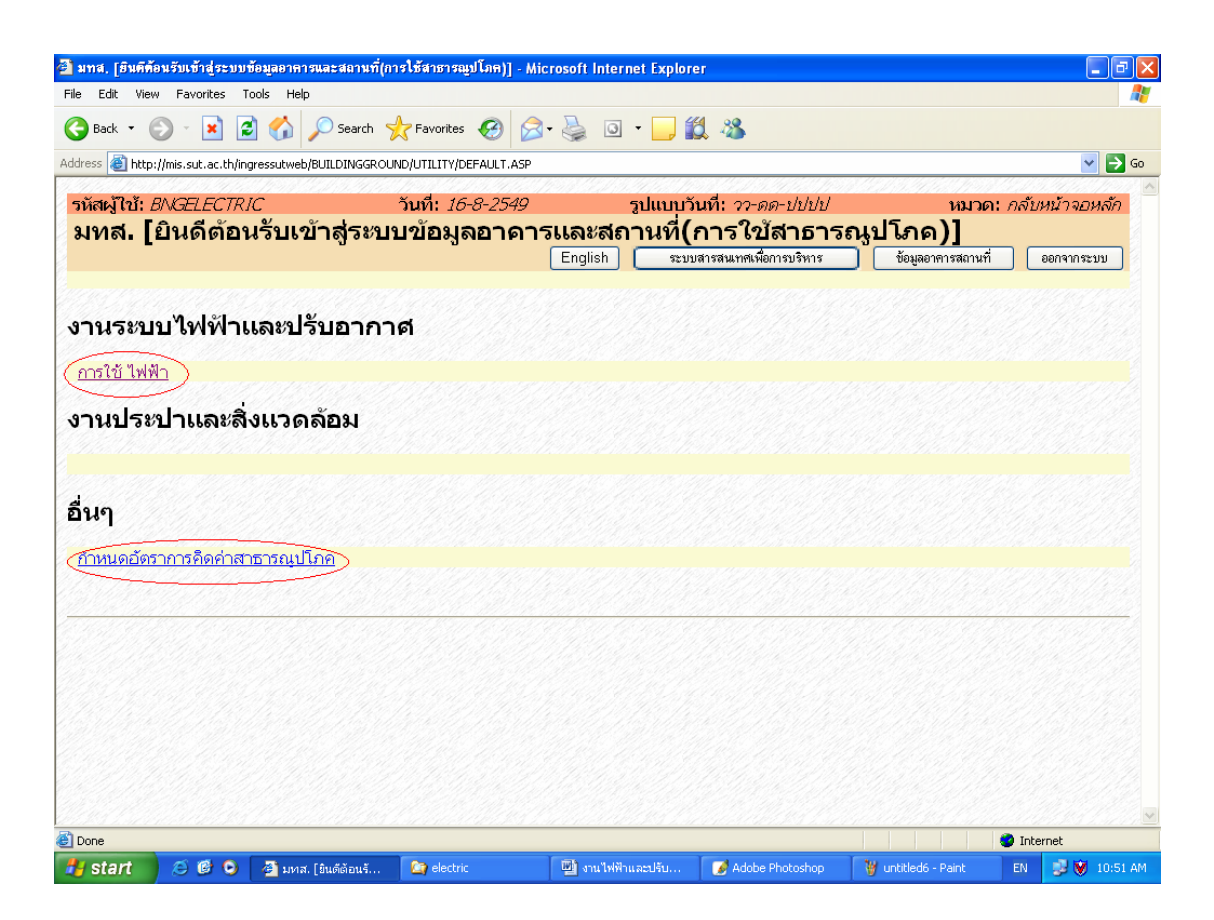

<u>หมายเหตุ:</u> ให้ท่านกำหนดอัตราการคิดค่าไฟฟ้า ก่อนทุกครั้งหากพบว่าค่าไฟฟ้า มีการเปลี่ยนแปลง โดยคลิกที่ลิงค์ "*กำหนดอัตราการคิดค่าสาธารณูปโภค*" วิธีการแก้ไขดูได้จากหัวข้อ "การบันทึกข้อมูลเข้าสู่ระบบ", หัวข้อ "3.1 <u>อัตราการ</u> <u>คิดค่าไฟฟ้า"</u>

 การออกจากระบบ ให้คลิกเมนู
 <u>คมายเหตุ:</u> ท่านไม่ควรออกจากระบบโดยการปิดเบราเซอร์ เพราะจะทำให้ ระบบเกิดปัญหาได้

### 3. วิธีการบันทึกข้อมูลเข้าสู่ระบบ

#### <u>ขั้นตอนการบันทึกข้อมูลเข้าสู่ระบบ</u>

 จากหน้าจอหลักของระบบสารสนเทศเพื่อการบริหาร คลิกที่ลิงค์ "ข้อมูลอาคารสถานที่" และลิงค์ "การใช้สาธารณูปโภค" ระบบจะแสดงหน้าจอดังภาพตัวอย่าง

<u>ตัวอย่าง</u> ภาพหน้าจอหลักงานไฟฟ้าและปรับอากาศ

| 🗿 มทส. [ยินดีต้อนรับเข้าสู่ร              | ระบบข้อมูลอาการและสถานที่(                | การใช้สาธารณูปโภค)] - Mio | crosoft Internet Explo | rer                        |                      |                 |
|-------------------------------------------|-------------------------------------------|---------------------------|------------------------|----------------------------|----------------------|-----------------|
| File Edit View Favorite                   | s Tools Help                              |                           |                        |                            |                      |                 |
| 🕞 Back 🔹 🐑 🐇 🗙                            | ) 💈 🏠 🔎 Search                            | 🔆 Favorites   🙆           | • 🎍 💿 • 🧾              | 🕱 🦀                        |                      |                 |
| Address 🕘 http://mis.sut.ac               | .th/ingressutweb/BUILDINGGRO              | UND/UTILITY/DEFAULT.ASP   |                        |                            |                      | 💌 🄁 Go          |
| รหัสผู้ใช้: <i>B</i> ∆GELEC               | CTRIC                                     | วันที่: <i>16-8-2549</i>  | ຽປແບບ                  | วั <b>นที่:</b> วว-ดด-ปปปป | หมวด:                |                 |
| <mark>ี มทส. [ยินดีด</mark>               | <b>้อนรับเข</b> ้าสู่ระบ                  | เบข้อมูลอาคา <sup>.</sup> | รและสถานที่(           | ึการใช้สาธารถ              | นูปโภค)]             |                 |
|                                           |                                           |                           | English 🛛 🖘            | บสารสนเทศเพื่อการบริหาร    | ) ข้อมูลอาคารสถานที่ | ออกจากระบบ      |
| งานระบบไฟท้<br>การใช้ ไฟฟ้า<br>งานประปาแล | ∛าและปรับอาก <sup>.</sup><br>ะสิ่งแวดล้อม | าศ                        |                        |                            |                      |                 |
| อื่นๆ<br>กาหนดอัตราการคิดห                | า่าสาธารณุปโภค                            |                           |                        |                            |                      |                 |
| Done                                      |                                           |                           |                        |                            |                      | Internet        |
| 🛃 start 🔰 😂 🚳                             | 🕑 🏼 🥙 มหส. [ยินดีต้อนร้                   | Can electric              | 👜 งานไฟฟ้าและปรับ      | Adobe Photoshop            | 🦉 untitled6 - Paint  | EN 📑 💓 10:51 AM |

 คลิกที่ลิงค์ "การใช้ไฟฟ้า" หรือ "กำหนดอัตราการคิดค่าสาธารณูปโภค" เพื่อดำเนินการ ในขั้นตอนต่อไป

#### 3. วิธีการบันทึกข้อมูลเข้าสู่ระบบ

#### 3.1 <u>อัตราการคิดค่าไฟฟ้า</u>

อัตราการคิดค่าไฟฟ้า เป็นส่วนแรกที่ท่านต้องทำการกำหนด หรือแก้ไขหากมี การเปลี่ยนแปลงอัตราการคิดค่าบริการไฟฟ้า ก่อนที่จะทำการบันทึกข้อมูลการใช้ ไฟฟ้าเข้าสู่ระบบ หากท่านไม่ทำการแก้ไขระบบจะทำการคำนวณค่าไฟฟ้าตามที่ ปรากฏบนหน้าจอ "*อัตราการคิดค่าไฟฟ้า*" ดังภาพตัวอย่าง

#### <u>ตัวอย่าง</u> ภาพหน้าจออัตราการคิดค่าไฟฟ้า

| 🗿 อัตราการคิดค่าสาธารญปโภค - Microsoft                        | Internet Explo       | rer                                                                                                    |                           |                        |            | - 7 🛛        |
|---------------------------------------------------------------|----------------------|----------------------------------------------------------------------------------------------------|---------------------------|------------------------|------------|--------------|
| File Edit View Favorites Tools Help                           |                      |                                                                                                    |                           |                        |            | A.           |
| 🌀 Back 🝷 🕥 🖌 🗾 🛃 🎸                                            | 🔎 Search             | Favorites 🚱 🔗 🎍                                                                                                 | o • 🔜 🏭 🦓                 |                        |            |              |
| Address 🕘 http://mis.sut.ac.th/ingressutweb/Bl                | UILDINGGROUND/       | UTILITY/FRMMETERRATE.ASP                                                                                        |                           |                        |            | 💙 🄁 Go       |
| รหัสผ้ไข้: BNGELECTRIC                                        | ວັາ                  | มที่: 17-8-2549                                                                                                 | รปแบบวันที่: วว-ม         | คด-ปปปป                | หมวด       | : แก้ไข/ลบ   |
| อ้ตราการคิดค่าสาธาร                                           | ₅ณูปโภศ              | 1                                                                                                    |                           | แก้ไขรายการ กลับข      | หน้าจอหลัก | ออกจากระบบ   |
| <mark>เงื่อนไข :</mark><br>อัตราการคิดค่าสาธารณูปโภค (ค่าไฟฟั | h 🔽                  |                                                                                                    |                           |                        |            |              |
| อัตราก้าวหน้า-การเรียกเก็บเงินจากห                            | น่วยงานอิสร <b>ะ</b> | ภายใน                                                                                                    |                           |                        |            |              |
| ค่าพลังงานไฟฟ้า                                               | 2.1412               |                                                                                                    |                           |                        |            |              |
| ค่าความต้องการพลังงานไฟฟ้า                                    | 0.5143               |                                                                                                    |                           |                        |            |              |
| CORE LOSS                                                     | 0.02                 |                                                                                                    |                           |                        |            |              |
| ค่าปรับปรุงต้นทุน(FT)                                         | 0.2195               |                                                                                                    |                           |                        |            |              |
| ภาษีมูลค่าาเพิ่ม(VAT)                                         | 0.07                 |                                                                                                    |                           |                        |            |              |
| ค่าบริการ                                                     | 0                    |                                                                                                    |                           |                        |            |              |
| อัตราก้าวหน้า-การเรียกเก็บจากผัประ                            | ะกอบการภายใ          | น                                                                                                    |                           |                        |            |              |
| ค่าพลังงานไฟฟ้า                                               | 2.4649               |                                                                                                    |                           |                        |            |              |
| ค่าความต้องการพลังงานไฟฟ้า                                    | 0.436                |                                                                                                    |                           |                        |            |              |
| CORE LOSS                                                     | 0                    |                                                                                                    |                           |                        |            |              |
| ค่าปรับปรุงต้นทุน(FT)                                         | 0.2195               | ter and the second second second second second second second second second second second second second second s |                           |                        |            |              |
| ภาษีมูลค่าาเพิ่ม(VAT)                                         | 0.07                 |                                                                                                    |                           |                        |            |              |
| ค่าบริการ                                                     | 0.25                 |                                                                                                    |                           |                        |            |              |
|                                                               | Charles I.           | 6.0.4.6.1.1.6.                                                                                                  |                           |                        |            |              |
| อ้ตราก้าวหน้า-การเรียกเก็บเงินจากบ้                           | านพักบุคลาก          | ร(เรือนพัก)                                                                                                    |                           |                        |            |              |
| E Done                                                        |                      | -                                                                                                    | Trans.                    |                        | 🌍 Inte     | rnet         |
| 🛃 start 🔰 😂 🕲 🚺 Adobe i                                       | Photoshop            | images                                                                                                    | 🔛 วิธีการบันทึกข้อมูล - M | 🍘 อัตราการคิดค่าสาธารญ | EN         | 😼 😻 10:55 AM |

#### <u>วิธีการแก้ไขหรือเปลี่ยนแปลงอัตราค่าไฟฟ้า</u>

- จากหน้าหลัก "งานไฟฟ้าและปรับอากาศ" คลิกที่ลิงค์ "กำหนดอัตราการคิดค่า สาธารณูปโภค"
- ที่ "อัตราการคิดค่าสาธารณูปโภค" เลือก ค่าไฟฟ้า ระบบจะแสดงอัตราการ คิดค่าไฟฟ้าที่มีอยู่แล้วในระบบโดยอัตโนมัติ ได้แก่ อัตราก้าวหน้า – เรียกเก็บ จากหน่วยงานอิสระภายใน, อัตราก้าวหน้า – เรียกเก็บจากผู้ประกอบการภายใน, อัตราก้าวหน้า – เรียกเก็บจากบ้านพักบุคลากร(เรือนพัก) และ อัตราก้าวหน้า – เรียกเก็บจากบ้านพักบุคลากร(บ้านพัก)
- ลบค่าตัวเลขที่ท่านต้องการเปลี่ยนแปลง/แก้ไขตามอัตราที่ปรากฏ
- > พิมพ์ค่าใหม่ลงไปในช่องที่ท่านต้องการเปลี่ยนแปลง/แก้ไข
- คลิกเมนู แก้ไขรายการ เพื่อบันทึกรายการที่เปลี่ยนแปลงแก้ไข

<u>หมายเหตุ</u>: อัตราค่าบริการไฟฟ้าที่ท่านกำหนดจะมีผลกับข้อมูลการใช้ไฟฟ้าที่ท่าน บันทึกเข้าสู่ระบบไปข้างหน้า จะไม่มีผลย้อนหลัง หากท่านต้องการแก้ไขข้อมูลเก่า ให้ท่านค้นหาข้อมูลที่ท่านต้องการแก้ไข และทำการแก้ไขแต่ละรายการ โดยดู วิธีการค้นหาและวิธีการแก้ไขจากหัวข้อ *"วิธีการค้นหา*" และ *"วิธีการแก้ไข/ลบ*"

#### 3.2 <u>การใช้ไฟฟ้า</u>

- จากหน้าหลักงานไฟฟ้าและปรับอากาศ คลิกที่ลิงค์ "การใช้ไฟฟ้า"
- คลิกที่เมนู รายการใหม่ ระบบจะแสดงหน้าจอที่จะใช้ในการบันทึกรายการ ข้อมูลใหม่เข้าสู่ระบบ สังเกตที่มุมด้านขวามือของหน้าจอ แสดง "หมวด: เพิ่ม"

<u>ตัวอย่าง</u> ภาพหน้าจอการบันทึกข้อมูลการใช้ไฟฟ้า

| File Edit View Envering T         | ala internationalisticación de la contracticación de la contractic |                                                                                                    |                                        |                                          |                     |                 |
|-----------------------------------|----------------------------------------------------------------------------------------------------|----------------------------------------------------------------------------------------------------|----------------------------------------|------------------------------------------|---------------------|-----------------|
| File Edit View Favorites To       | ois Heip                                                                                                    |                                                                                                    |                                        | 4                                        |                     |                 |
| 🌍 Back 🝷 🐑 🔺 🗾                    | Search                                                                                                    | 🎌 Favorites 🚱 🔂 🕶                                                                                                    | 🍓 🖸 • 📙 🕯                              | 3 🔏                                      |                     |                 |
| ddress 🗃 http://mis.sut.ac.th/ing | ressutweb/BuildingGroun                                                                                                    | d/Utility/AddUtilityElec.ASP                                                                                                    |                                        |                                          |                     | 💌 🄁 Go          |
| รหัสผ้ใช้: BNGELECTRI             | //////////////////////////////////////                                                                                                    | วันที่: <i>17-8-2549</i>                                                                                                    | รปแบบวิ                                | นที่: วว-ดด-ปปปป                         |                     | หมวด: เพิ่ม     |
| การใช้สาธารณ                      | ปโภด(ไฟพั                                                                                                    | h)                                                                                                    | Ū                                      |                                          |                     |                 |
| 2                                 | <b>`</b>                                                                                                    | พิ่มรายการ รายละเอียตราย                                                                                                    | การ แสดงรายการ                         | เงื่อนไข ค่าเริ่มต้น                     | ล้าง กลับหน้าจอหลัก | า ออกจากระบบ    |
| เงื่อนไข:                         |                                                                                                    |                                                                                                    | ~ ~ ~ ~                                |                                          |                     |                 |
| <u>***โปรดตรวจส</u>               | <u>อบค่า FT ก่</u>                                                                                                    | <u>อนทำการกรอกข้</u> เ                                                                                                    | <u>อมูลทุกครัง</u>                     |                                          |                     |                 |
|                                   |                                                                                                    |                                                                                                    |                                        |                                          |                     |                 |
| สื่-ธาาะงู<br>กว≋หาเมเกยทัช       |                                                                                                    | skale                                                                                                    |                                        |                                          |                     |                 |
| ขอมเตอร                           | บริหาร                                                                                                    | **                                                                                                    | _                                      |                                          |                     |                 |
| ประเภทการคิดค่าบริการ             | อัตราก้าวหน้า-การเรีย                                                                                                    | กเก็บเงินจากหน่วยงานอิสระภายใน                                                                                                    | **                                     |                                          |                     |                 |
| หมายเลขเขต                        | เขตอาคารทำกา                                                                                                    | เรแล <b>ะ</b> สำนักงาน                                                                                                    |                                        |                                          |                     |                 |
| หมายเลขอาคาร                      | อาคารบริหาร                                                                                                    |                                                                                                    |                                        |                                          |                     |                 |
| ประจำเดือน/ปี                     | สิงหาคม 🎽 ปี                                                                                                    | 2549 **                                                                                                    |                                        |                                          |                     |                 |
| จำนวนที่ใช้ย้อนหลัง 3 เดือ        | ่น <mark>-,-,-</mark> หน่วย(กิโล                                                                                                    | เว้ตต์)                                                                                                    |                                        |                                          |                     |                 |
| จำนวน                             |                                                                                                    | น่วย(กิโลวัดด์)                                                                                                    |                                        |                                          |                     |                 |
| จำนวนเงิน                         | υ                                                                                                    | าท                                                                                                    |                                        |                                          |                     |                 |
| วันที่จดบันทึก                    | , J                                                                                                    | ว-ดด-ปปปป                                                                                                    |                                        |                                          |                     |                 |
|                                   |                                                                                                    |                                                                                                    |                                        | <u>^</u>                                 |                     |                 |
| หมายเหตุ                          |                                                                                                    | 22.29                                                                                                    |                                        |                                          |                     |                 |
|                                   | //                                                                                                    | [ไทย]                                                                                                    |                                        | ~                                        | [อังกฤษ]            |                 |
| การใช้ ไฟฟ้า                      |                                                                                                    | 1998    1969    1969    1969    1969    1969    1969    1969    1969    1969    1969    1969    1969    1969  <br>1969 - Martin Martin, 1969    1969    1969    1969    1969    1969    1969    1969    1969    1969    1969    1<br>1969 - Martin Martin, 1969    1969    1969    1969    1969    1969    1969    1969    1969    1969    1969    1 |                                        | 5 (7 ( 7 ( 7 ( 7 ( 7 ( 7 ( 7 ( 7 ( 7 ( 7 |                     |                 |
| กำหนดอัตราการคิดค่าสาธารณุบ       | <u>โกค</u>                                                                                                    |                                                                                                    |                                        |                                          |                     |                 |
|                                   |                                                                                                    |                                                                                                    |                                        |                                          |                     |                 |
| <u></u>                           |                                                                                                    | an an an an an an an an an an an an an a                                                                                                    | SAAAAAAAAAAAAAAAAAAAAAAAAAAAAAAAAAAAAA | NA ANG AN                                | <u> </u>            |                 |
| Done, but with errors on page.    |                                                                                                    | 1                                                                                                    |                                        |                                          |                     | 🥑 Internet      |
| 💕 start 🔰 😂 🚱 🖸                   | 🕜 Adobe Photosho                                                                                                    | images                                                                                                    | 📲 วิธีการบันทักข้อมู                   | 🙋 การใช้สาธารญปโ                         | 🦉 untitled - Paint  | EN 🚽 💓 10:59 AM |

- เลือกประเภทข้อมูล เช่น ถาวร(มีการใช้งานประจำ) หรือ ชั่วคราว(ใช้เป็นครั้งเป็นคราว)
- เลือกชื่อมิเตอร์ประปา ในช่อง "ชื่อมิเตอร์" เช่น บริหาร ,วิชาการ 1 ,วิชาการ 2 ,วิจัย ,
   ขนส่ง, เรียนรวม 1, เรียนรวม 2, เรียนรวม 3, เรียนรวม 4 ฯลฯ
- เลือกประเภทการคิดค่าบริการ เช่น อัตราเดิม, อัตราก้าวหน้า เรียกเก็บจากหน่วยงาน อิสระภายใน, อัตราก้าวหน้า – เรียกเก็บจากผู้ประกอบการภายใน, อัตราก้าวหน้า – เรียกเก็บจากบ้านพักบุคลากร(เรือนพัก) และ อัตราก้าวหน้า – เรียกเก็บจากบ้านพัก บุคลากร(บ้านพัก)

#### <u>หมายเหตุ</u>:

- ระบบจะแสดงประเภทการคิดค่าบริการ คือ "อัตราก้าวหน้า เรียกเก็บจาก หน่วยงานอิสระภายใน" เสมอ หากต้องการเปลี่ยนแปลงสามารถเลือกได้จาก รายการที่ปรากฏ
- หลังจากที่เลือกประเภทการคิดค่าบริการ ระบบจะแสดงชื่อเขตและอาคารโดย อัตโนมัติ
- ข้อมูลต่างๆ ที่ปรากฏในรายการ หากท่านต้องการแก้ไข เปลี่ยนแปลงหรือ เพิ่มเติมโปรดติดต่อทีมงาน
- ▶ เลือกเดือน และพิมพ์ปี พ.ศ. ตามรายการที่ปรากฏ หากระบบแสดงเดือนและปีไม่ถูกต้อง
- พิมพ์จำนวนหน่วยของไฟฟ้าที่ใช้ในเดือนที่ระบุ ในช่อง "จำนวน" คลิกเมาส์ในช่องถัดไป ระบบจะคำนวณจำนวนเงินโดยอัตโนมัติ ในช่อง "จำนวนเงิน" หากท่านเห็นว่าไม่ถูกต้อง ท่านสามารถแก้ไขจำนวนเงินใหม่ได้
- พิมพ์วัน เดือน ปี ที่จดบันทึกลงในช่อง "วันที่จดบันทึก" ตามรูปแบบมาตรฐานที่กำหนด เช่น 31-8-2548 (วันที่ 31 เดือน สิงหาคม พ.ศ. 2548)
- พิมพ์รายละเอียดอื่นๆ ที่ท่านต้องการบันทึกในช่อง "หมายเหตุ" (ถ้ามี)

#### <u>หมายเหตุ</u>:

- ก่อนพิมพ์จำนวนปริมาณไฟฟ้าที่ใช้ ระบบจะแสดงค่าไฟฟ้า 3 เดือนย้อนหลังเพื่อให้ ท่านใช้เปรียบเทียบโดยอัตโนมัติ
- หลังจากพิมพ์ข้อมูลลงในช่องใด ๆ ท่าน<u>ไม่ควรจะกดปุ่ม Enter บนคีย์บอร์ด</u> เพราะจะทำให้การแสดงผลผิดเพี้ยนได้ ท่านควรใช้ Tab หรือ ใช้เมาส์ในการเลื่อน ไปยังรายการต่าง ๆ บนหน้าจอแทน

#### <u>ตัวอย่าง</u> ภาพหน้าจอการบันทึกข้อมูลการใช้ไฟฟ้าเข้าสู่ระบบ

| 🚰 การใช้สาธารณูปโภค - Micros        | oft Internet Explorer     |                                 |                        |                      |                    |        | _ 7 🛛                              |
|-------------------------------------|---------------------------|---------------------------------|------------------------|----------------------|--------------------|--------|------------------------------------|
| File Edit View Favorites To         | ools Help                 |                                 |                        |                      |                    |        |                                    |
| 🌀 Back 🔹 🌍 🔹 📓 💈                    | ) 🏠 🔎 Search 🦄            | 🛧 Favorites  🚱                  | 3- 🍓 💿 - 🧾 🕯           | 1 🔏                  |                    |        |                                    |
| Address 🕘 http://mis.sut.ac.th/ing  | ressutweb/BuildingGround, | /Utility/AddUtilityElec.ASP     |                        |                      |                    |        | 💌 🄁 Go                             |
| รหัสผู้ใช้: BNGELECTRI              | С.<br>С                   | วันที่: <i>17-8-2549</i>        | รูปแบบวั               | นที่: วว-ดด-ปปปป     |                    | 1      | <sup>1</sup><br>หมวด: <i>เพิ่ม</i> |
| การใช้สาธารณู                       | ปโภด(ไฟฟ้ <sup>,</sup>    | ר)                              |                        |                      |                    |        |                                    |
|                                     |                           | งุ่มรายการ รายละเอียง           | ตรายการ แสดงรายการ     | เงื่อนไข ค่าเริ่มต้น | ) ล้าง กลับหน้าจะ  | อหลัก  | ออกจากระบบ                         |
| เงื่อนไข:                           | asaasaa aaaa              |                                 |                        |                      |                    |        |                                    |
| <u>***ิปรดตรวจส</u>                 | iอบค่า FL ก่อ             | านทำการกรอก                     | <u>เข้อมูลทุกครั้ง</u> |                      |                    |        |                                    |
| ประเภทข้อมูล                        | ถาวร 🗸 **                 |                                 |                        |                      |                    |        |                                    |
| -<br>ชื่อมิเตอร์                    | บริหาร                    | ✓ **                            |                        |                      |                    |        |                                    |
| ประเภทการคิดค่าบริการ               | อัตราก้าวหน้า-การเรียก    | เก็บเงินจากหน่วยงานอิสระภา:     | ยใน 🗸 **               |                      |                    |        |                                    |
| หมายเลขเขต                          | เขตอาคารทำการ             | รและสำนักงาน                    |                        |                      |                    |        |                                    |
| หมายเลขอาคาร                        | อาคารบริหาร               |                                 |                        |                      |                    |        |                                    |
| ประจำเดือน/ปี                       | สิงหาคม 💙 ปี              | 2549 **                         |                        |                      |                    |        |                                    |
| จำนวนที่ใช้ย้อนหลัง 3 เดือ          | บน -,-,- หน่วย(กิโลว์     | ັັດດ໌)                          |                        |                      |                    |        |                                    |
| จำนวน                               | 300 หน                    | ່ເວຍ(ກິໂລວັດດ໌)                 |                        |                      |                    |        |                                    |
| จำนวนเงิน                           | 941.33 บา                 | เท                              |                        |                      |                    |        |                                    |
| วันที่จดบันทึก                      | 31-8-2548 วา              | -ดด-ปปปป                        |                        |                      |                    |        |                                    |
|                                     |                           |                                 |                        | ^                    |                    |        |                                    |
| หมายเหตุ                            |                           |                                 |                        |                      |                    |        |                                    |
|                                     | A                         | [ไทย]                           |                        | [í                   | อังกฤษ]            |        |                                    |
| การใช้ ไฟฟ้า                        |                           |                                 |                        |                      |                    |        |                                    |
| <u>กำหนดอัตราการคิดค่าสาธารณ</u> ูบ | <u> 1โกค</u>              |                                 |                        |                      |                    |        |                                    |
|                                     |                           |                                 |                        |                      |                    |        |                                    |
| Done                                |                           | 2. 46. 976. 975. 76. 975. 76. 9 |                        |                      |                    | 🎯 Inte | rnet                               |
| 🛃 start 🔰 😂 🞯 🔾                     | 📝 Adobe Photosho          | 🏠 images                        | 🕎 วิธีการบันทึกข้อมู   | 🥙 การใช้สาธารญปโ     | 🦉 untitled - Paint | EN     | 🧊 💓 11:21 AM                       |

คลิกเมนู เพิ่มรายการ (ด้านบนสุดของฟอร์ม) เพื่อจัดเก็บข้อมูลเข้าสู่ Server

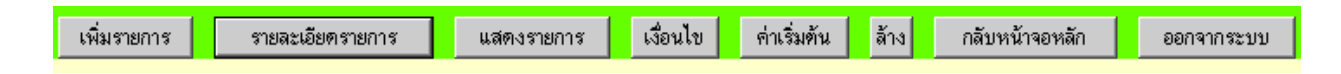

<u>หมายเหตุ:</u> หากมีข้อผิดพลาด เช่น รูปแบบวันที่ผิด หรือ ข้อมูลซ้ำซ้อน ฯลฯ ระบบจะ แสดงข้อความเตือน เพื่อให้ท่านแก้ไขให้ถูกต้อง หากท่านไม่พบข้อความใด ๆ ปรากฏ บนหน้าจอของท่านหลังจากคลิกเมนู <sup>แห่มรายการ</sup> แล้วแสดงว่าข้อมูลของท่านได้ถูก จัดเก็บเข้าสู่ระบบเรียบร้อยแล้ว ซึ่งท่านสามารถค้นหาข้อมูลดังกล่าวได้ โปรดดู รายละเอียดในหัวข้อ "ว**ิธีการค้นหาข้อมูล**"

### 4. วิธีการค้นหาข้อมูล

ข้อมูลที่ถูกบันทึกหรือถูกจัดเก็บเข้าสู่ระบบสารสนเทศเพื่อการบริหาร(MIS) ท่านสามารถ ค้นหาเพื่อการแสดงผล เพื่อแก้ไขหรือเพื่อลบข้อมูลออกจากระบบได้ โดยขั้นตอนการค้นหามี ดังนี้

### <u>ขั้นตอนการค้นหา</u>

1. จากหน้าหลักระบบสารสนเทศเพื่อการบริหาร

### <u>ตัวอย่าง</u> ภาพหน้าหลักระบบสารสนเทศเพื่อการบริหาร

| สผู้ใบ้: <i>BNGPAT</i> | CHA                    | วันที่: <i>10-8-2549</i>     | รูปแบบวันที่: วว-ดด-ปปปป  | หมวด: สถานภาท                  |
|------------------------|------------------------|------------------------------|---------------------------|--------------------------------|
| ะบบสารสนเ              | เทศเพอการบร            | หาร มหาวทยาลยเทศ             | า เน เลยสุรนาร            | English ออกจากระบบ             |
|                        | <u>ข้อมูลส่วนแผนงา</u> | <u>111</u>                   | <u>ข้อมูลสำ</u>           | <u>หรับผู้บริหาร</u>           |
| <u>วมูลบุคลากร</u>     | <u>ข้อมูลนักศึกษา</u>  | <u>ข้อมูลโปรแกรมการศึกษา</u> | <u>ข้อมูลอาคารสถานที่</u> | <u>ข้อมูลเทคโนโลยีการศึกษา</u> |
| <u>ข้อมูลการเงิน</u>   | <u>ข้อมูลวิจัย</u>     | ระบบความปลอดภัย โกลบอลโมดูล  |                           | <u>การดั้งค่าส่วนบุคคล</u>     |
|                        |                        |                              |                           |                                |
|                        |                        |                              |                           |                                |
|                        |                        |                              |                           |                                |

- 2. คลิกที่ลิงค์ "*ส่วนอาคารสถานที่*" ระบบจะแสดงหน้าหลักของระบบ
- ๑ลิกที่ลิงค์ "งานไฟฟ้าและปรับอากาศ" ได้แก่ "การใช้ไฟฟ้า" สังเกตที่มุมด้านบนขวา จะแสดง หมวด: เงื่อนไข ซึ่งเป็นหมวดที่ใช้ในการค้นหาข้อมูล ดังตัวอย่าง <u>ตัวอย่าง</u> ภาพหน้าจอการค้นหาข้อมูล

| การใช้สาธารณูปโภค - Microsoft Interr                 | et Explorer                                                                                                    |                                          |                                          |                        |        | - F         |
|------------------------------------------------------|----------------------------------------------------------------------------------------------------|------------------------------------------|------------------------------------------|------------------------|--------|-------------|
| File Edit View Favorites Tools Help                  |                                                                                                    |                                          |                                          |                        |        |             |
| 🌏 Back 🝷 🐑 🖌 📓 🐔 💡                                   | 🔎 Search 🤺 Favorites  🚱                                                                                         | • 🎍 💿 • 🗾 🕯                              | 8 🔏                                      |                        |        |             |
| ddress 🗃 http://mis.sut.ac.th/ingressutweb/          | BUILDINGGROUND/UTILITY/ADDUTILITYELEC                                                                           | .ASP                                     |                                          |                        |        | 💌 🄁 Go      |
| รหัสผู้ใบ้: BNGELECTRIC                              | วันที่: <i>17-8-2549</i>                                                                                        | รูปแบบ'                                  | ันที่: วว-ดด-ปปปป                        | 1. de 19. 7. f. e. 17. | (หมว   | ด: เงื่อนไข |
| การใช้สาธารณูปโภด                                    | า(ไฟฟ้า)                                                                                                    |                                          |                                          |                        |        |             |
| A                                                    | รายการใหม่ 🚺 ไป                                                                                                 | หน้าจอรายละเอียตรายการ                   | ] [] ไปหน้าจอแสดงรายกา                   | ร กลับหน้าจอ           | หลัก   | ออกจากระบบ  |
| ้งอนาย:<br>***โปรดตรวจสวนด่ว                         | ET อ่วมทำการกรากก้                                                                                              | ່ວນວນວດຮ້າ                               |                                          |                        |        |             |
|                                                      | 1 1 กอนทาการกระกาน                                                                                              | <u>เยาริต กุ่มเควว</u>                   | hall the light                           | <u> </u>               |        |             |
| ประเภทข้อมูล                                         | <b>v</b>                                                                                                    |                                          |                                          |                        |        |             |
| ชื่อมิเตอร์                                          | ▼                                                                                                    |                                          |                                          |                        |        |             |
| ประเภทการคิดค่าบริการ                                | THE THE SECTION IS WHEN IN THE CONTROL SECTION S.                                                               | <b>~</b>                                 |                                          |                        |        |             |
| หมายเลขเขต                                           | <b>v</b>                                                                                                    |                                          |                                          |                        |        |             |
| หมายเลขอาคาร                                         | 189 - 199, 1999 - 199 - 199 - 199 - 199 - 199 - 199 - 199 - 199 - 199 - 199 - 199 - 199 - 199 - 199 - 199 - 199 | <b>v</b>                                 |                                          |                        |        |             |
| ประจำเดือน/ปี                                        | 🔽 ปี                                                                                                    |                                          |                                          |                        |        |             |
| จำนวนที่ใช้ย้อนหลัง 3 เดือน - หน่ว                   | ເຢ(กิโລวัตต์)                                                                                                   |                                          |                                          |                        |        |             |
| จำนวน                                                | หน่วย(กิโลวัตต์)                                                                                                |                                          |                                          |                        |        |             |
| วันที่จดบันทึก                                       | วว-ดด-ปปปป                                                                                                    |                                          |                                          |                        |        |             |
|                                                      |                                                                                                    |                                          |                                          |                        |        |             |
| หมายเหตุ                                             | - ["ages]                                                                                                    |                                          | - [đ] see                                |                        |        |             |
| <u>All Hall All All All All All All All All All </u> |                                                                                                    |                                          |                                          |                        |        |             |
| การใช้ ไฟฟ้า<br>กำหนดอัตราการคิดค่าสาธารณปโภค        |                                                                                                    |                                          |                                          |                        |        |             |
|                                                      |                                                                                                    |                                          |                                          |                        |        |             |
|                                                      |                                                                                                    |                                          |                                          |                        |        |             |
|                                                      |                                                                                                    | 1. 1. 1. 1. 1. 1. 1. 1. 1. 1. 1. 1. 1. 1 | - 10 10 10 10 10 10 10 10 10 10 10 10 10 |                        | 🥝 Inte | ernet       |
| 🛃 start 👘 😂 🞯 🔾 📝 Adobe                              | Photosho 🏠 images                                                                                               | 🦉 untitled13 - Paint                     | 🕎 วิธีการค้นหาข้อมูล                     | 🍘 การใช้สาธารณูปโ.     | EN     | 🥩 💓 2:11 PM |

**หมายเหตุ**: ในกรณีที่ท่านอยู่ที่หมวดอื่น ท่านสามารถเข้าสู่หมวดเงื่อนไขที่ใช้ในการคันหา

ได้โดยคลิกเมนู 邱อนไข

 เลือกรายการหรือพิมพ์ข้อความลงในช่องว่างที่กำหนด ตัวอย่างเช่น ต้องการค้นหาค่า ไฟฟ้าของ <u>อาคารบริหาร</u> ให้ท่านเลือกหมายเลขอาคาร เป็น *อาคารบริหาร* ดัง ตัวอย่าง

#### <u>ตัวอย่าง</u>การค้นหาข้อมูล

| 🖹 การใช้สาธารณูปโภค - Micros          | oft Internet Explorer  |                           |                          |                      |                   |                              |
|---------------------------------------|------------------------|---------------------------|--------------------------|----------------------|-------------------|------------------------------|
| File Edit View Favorites T            | ools Help              |                           |                          |                      |                   |                              |
| 🔇 Back 🝷 🛞 🖌 😫 🕻                      | 🕽 🏠 🔎 Search 🥤         | 🔆 Favorites   🚱           | 🦻 • 🧕 🧕 • 🗾 (            | Ø 48                 |                   |                              |
| Address 🚳 http://mis.sut.ac.th/in     | gressutweb/BUILDINGGRO | UND/UTILITY/ADDUTILITY    | ELEC.ASP                 |                      |                   | 💌 🔁 Go                       |
| รหัสผ้ให้: B∆kGELECTR                 | IC                     | วันที่: <i>17-8-254</i> 9 | > sılınır                | บันที่: วว-ดด-ปปปป   |                   | หมวด: เงื่อนไข               |
| การใช้สาธารณ                          | ปโภค(ไฟฟ้              | ר)<br>ר                   | 5                        |                      |                   |                              |
| · · · · · · · · · · · · · · · · · · · |                        | รายการใหม่                | ไปหน้าจอรายละเอียตรายการ | 🔵 ไปหน้าจอแสดงรายก   | าร กลับหน้าจอหลัก | ออกจากระบบ                   |
| เงื่อนใบ:                             |                        |                           |                          |                      |                   |                              |
| <u>***โปรดตรวจส</u>                   | <u>งอบค่า FT ก่อ</u>   | <u>มนทำการกรอ</u> เ       | <u>กข้อมูลทุกครัง</u>    |                      |                   |                              |
| ประเภทข้อมูล                          | <b>v</b>               |                           |                          |                      |                   |                              |
| ้<br>ชื่อมิเตอร์                      |                        | ~                         |                          |                      |                   |                              |
| ประเภทการคิดค่าบริการ                 |                        | <del></del>               | ✓                        |                      |                   |                              |
| หมายเลขเขต                            | <u></u>                | ~                         |                          |                      |                   |                              |
| หมายเลขอาคาร                          | อาดารบริหาร            |                           | ~                        |                      |                   |                              |
| ประจำเดือน/ปี                         | <br>  थै               |                           |                          |                      |                   |                              |
| จำนวนที่ใช้ย้อนหลัง 3 เดื             | อน - หน่วย(กิโลวัตต่   | n                         |                          |                      |                   |                              |
| จำนวน                                 | મા                     | ມ່ວຍ(กิโລວັดด์)           |                          |                      |                   |                              |
| วันที่จดบันทึก                        | n                      | -ดด-ปปปป                  |                          |                      |                   |                              |
|                                       |                        |                           |                          |                      |                   |                              |
| หมายเหตุ                              |                        |                           |                          |                      |                   |                              |
|                                       |                        | [ไทย                      | I]                       | [อังก                | ฤษ]               |                              |
| การใช้ ไฟฟ้า                          |                        |                           |                          |                      |                   | and the second second second |
| กำหนดอัตราการคิดค่าสาธารณู            | <u>ปโภค</u>            |                           |                          |                      |                   |                              |
|                                       |                        |                           |                          |                      |                   |                              |
|                                       |                        |                           |                          |                      |                   |                              |
|                                       |                        |                           |                          |                      |                   | 🗿 Internet                   |
| 🛃 start 🔰 😂 🕲 오                       | 🧭 Adobe Photosho       | images                    | 🦉 untitled14 - Paint     | 📳 วิธีการค้นหาข้อมูล | 🚈 การใช้สาธารญปโ  | EN 😼 💓 2:12 PM               |

- การแสดงผลตามรายการที่ต้องการค้นหา สามารถแสดงได้ 2 รูปแบบ ดังนี้ รูปแบบ ที่ 1
  - 1. คลิกเมนู
- <u>ไปหน้าจอแสดงรายการ</u> เพื่อแสดงข้อมูลทั้งหมดแบบย่อๆ ตาม

รายการที่กำหนด ดังหน้าจอตัวอย่าง

### <u>ตัวอย่าง</u>การแสดงผลการค้นหาตามเงื่อนไขที่กำหนด

| 🕘 Utility       | Details - Micr   | osoft Internet Explorer        |                                 |                      |                      |                        |         | ∎₽₽         |
|-----------------|------------------|--------------------------------|---------------------------------|----------------------|----------------------|------------------------|---------|-------------|
| File Edit       | View Favorit     | es Tools Help                  |                                 |                      |                      |                        |         |             |
| G Back          | • 🕑 • 🚺          | 👔 🛃 🏠 🔎 Search                 | 🛧 Favorites   🙆                 | · 🎍 💿 • 🗾 🌋          | - 28                 |                        |         |             |
| Address 🧉       | http://mis.sut.a | ic.th/ingressutweb/BUILDINGGRO | OUND/UTILITY/LstUtilityElec.ASP |                      |                      |                        |         | 💌 🔁 Go      |
| รหัสผู้ใน       | ĭ: BNGELEC       | TRIC                           | วันที่: <i>17-8-2549</i>        | ຽປແບບວັນ             | เที่: วว-ดด-ปปปป     | 1                      | หมวด: / | เสดงรายการ  |
| การใ            | ข้สาธาร          | ณูปโภด(ไฟฟัา                   | ı)                              |                      |                      |                        |         |             |
|                 |                  |                                | -                               | รายการใหม่           | รายละเอียดรายการ     | เงื่อนไข กลับหน้าจอ    | หลัก    | ออกจากระบบ  |
| เงื่อนไข :      | หมายเลขสาธา      | รณูปโภค LIKE '%UT2%' หมา:      | ยเลขอาคาร LIKE '%A001%'         |                      |                      |                        |         |             |
| Record          | ประเภทข้อมูล     | ประจำเดือน/ปี                  | ชื่อมิเตอร์                     | จำนวน                | จำนวนเงิน            | ชื่ออาค                | าร      |             |
| 10              | ถาวร             | ตุลาคม/2546                    | บริหาร                          | 45390                | 142423.61 อาคารเ     | ปริหาร                 |         |             |
| 20              | ถาวร             | พฤศจิกายน/2546                 | บริหาร                          | 36660                | 115030.83 อาคารเ     | ปริหาร                 |         |             |
| 30              | ถาวร             | ธันวาคม/2546                   | บริหาร                          | 26850                | 84249.26 อาคารเ      | ปริหาร                 |         |             |
| 4 💿             | ถาวร             | มกราคม/2547                    | บริหาร                          | 34500                | 108253.24 อาคารเ     | ปริหาร                 |         |             |
| 50              | ถาวร             | กุมภาพันธ์/2547                | บริหาร                          | 28290                | 88767.65 อาคารเ      | ปริหาร                 |         |             |
| 60              | ถาวร             | มีนาคม/2547                    | บริหาร                          | 21840                | 68529.01 อาคารเ      | ปริหาร                 |         |             |
| 70              | ถาวร             | เมษายน/2547                    | บริหาร                          | 11010                | 34546.9 อาคารเ       | ปริหาร                 |         |             |
| 80              | ถาวร             | พฤษภาคม/2547                   | บริหาร                          | 23160                | 72670.87 อาคารเ      | ปริหาร                 |         |             |
| 90              | ถาวร             | มิถุนายน/2547                  | บริหาร                          | 21330                | 66928.74 อาคารเ      | ปริหาร                 |         |             |
| 10 🔿            | ถาวร             | กรกฎาคม/2547                   | บริหาร                          | 22020                | 69093.81 อาคารเ      | ปริหาร                 |         |             |
| •••             | < >              | >> Requery                     | Go To Page 1 🗸                  |                      |                      |                        | J       | Page: 1     |
| การใช้ ไฟ       | ฟ้า              |                                |                                 |                      |                      |                        |         |             |
| <u>กำหนดอัต</u> | ราการคิดค่าสาธ   | <u>ารณูปโภค</u>                |                                 |                      |                      |                        |         |             |
|                 |                  |                                |                                 |                      |                      |                        |         |             |
|                 |                  |                                |                                 |                      |                      |                        |         |             |
|                 |                  |                                |                                 |                      |                      |                        |         |             |
|                 |                  |                                |                                 |                      |                      |                        |         |             |
|                 |                  |                                |                                 |                      |                      |                        |         |             |
|                 |                  |                                |                                 |                      |                      |                        |         |             |
| 🞒 Done          |                  |                                |                                 |                      |                      |                        | 🙁 Inter | net         |
| 👭 star          | 1 8 6            | 🕞 📝 Adobe Photosho             | 🏠 images                        | 🦉 untitled16 - Paint | 🔟 วิธีการค้นหาข้อมูล | 🖉 Utility Details - Mi | EN      | 🛃 💓 2:15 PM |

- หน้า 20
- ทำเครื่องหมาย Enable
   ในช่อง Record หน้ารายการที่ต้องการ จากนั้น
   คลิกเมนู
   รายละเอียดรายการ
   เพื่อแสดงข้อมูลตามรายการที่ต้องการค้นหา ดังหน้าจอตัวอย่าง

<u>ตัวอย่าง</u> ภาพการแสดงผลข้อมูล

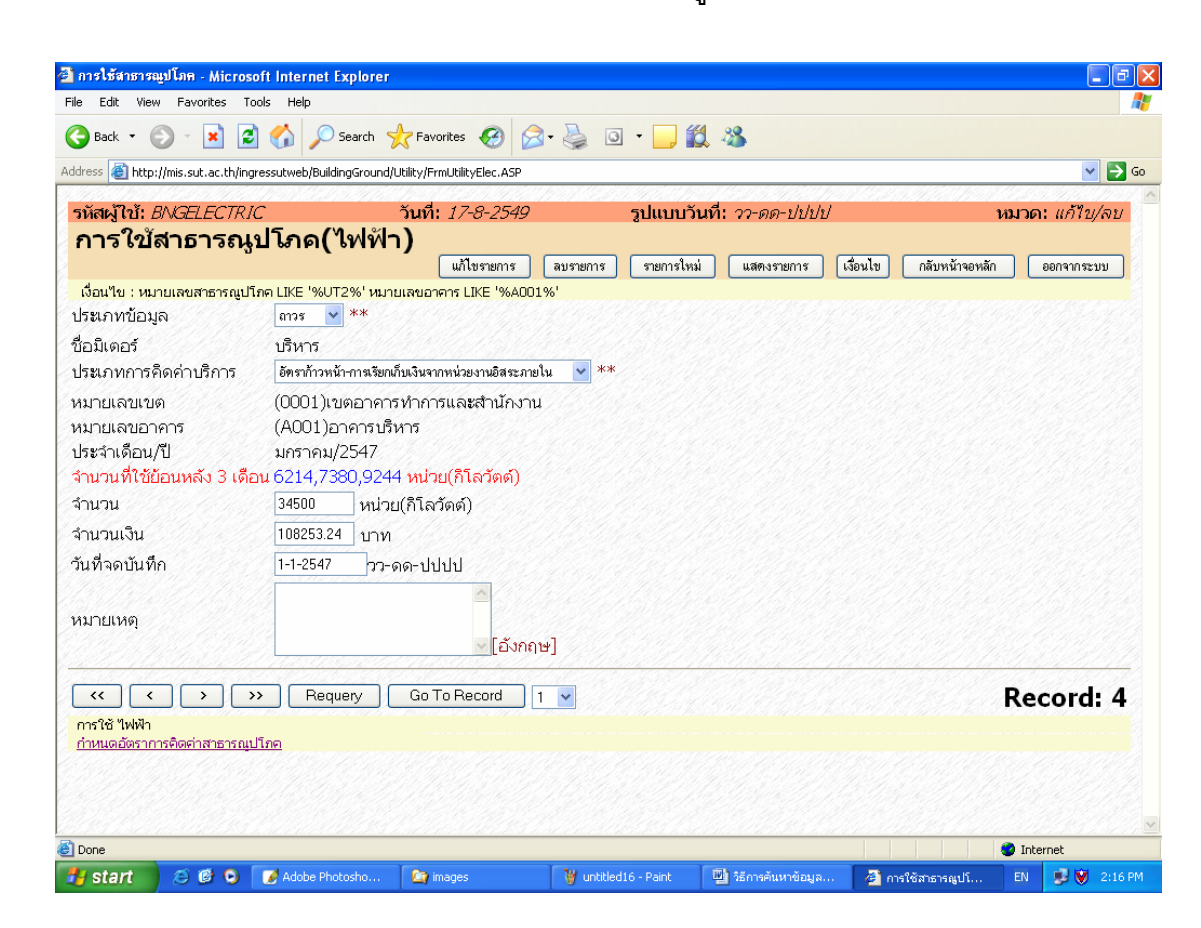

<u>หมายเหตุ:</u> หากหารายการข้อมูลที่ต้องการไม่พบท่านสามารถดูรายละเอียดเพิ่มเติม ได้ที่หัวข้อ "*การค้นหารายการข้อมูลที่ต้องการ*"

#### <u>รูปแบบที่ 2</u>

#### <u>ตัวอย่าง</u> ภาพการแสดงผลข้อมูล

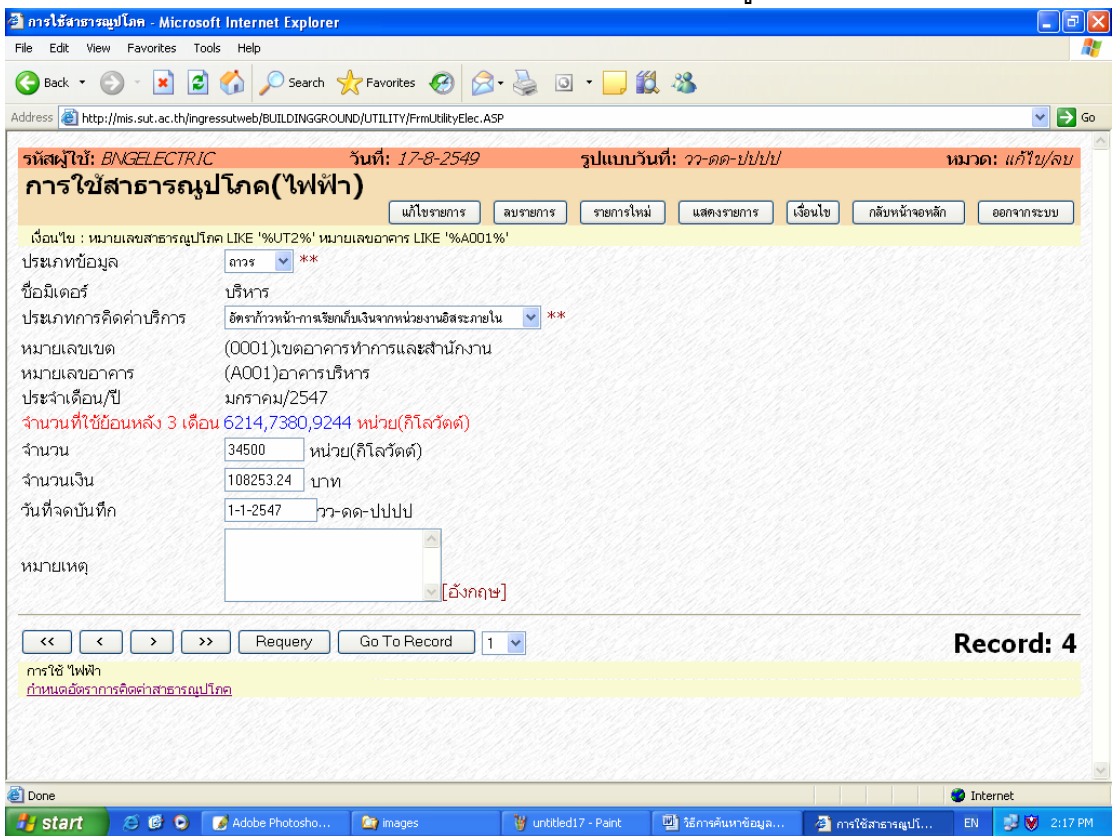

 หากต้องการหาข้อมูลรายการต่อไป ให้ดูรายละเอียดที่หัวข้อ "การค้นหารายการ ข้อมูลที่ต้องการ"

#### <u>การค้นหารายการข้อมูลที่ต้องการ</u>

Go To Record

้จากตัวอย่างข้อมูลข้างต้น หากท่านต้องการหาข้อมูลรายการอื่นๆ ให้ดำเนินการดังนี้

- 1. คลิกเมนู 🔛 เพื่อเรียกดูข้อมูลรายการถัดไป หรือ
- 2. คลิกเมนู 🔛 เพื่อดูข้อมูลรายการสุดท้าย หรือ
- 3. คลิกเมนู 🚺 เพื่อเลือกดูรายการข้อมูลก่อนหน้านี้ หรือ
- 4. คลิกเมนู 💷 เพื่อดูรายการแรก หรือ
- 5. คลิกเลือกหมายเลขเรคคอร์ดจากเมนู 1 🖌 แล้วตามด้วยการคลิกเมนู

เพื่อดูรายการข้อมูลตามรายการที่กำหนด

#### 5. วิธีการแก้ไข/ลบข้อมูลออกจากระบบ

การแก้ไข/ลบข้อมูลสามารถดำเนินการได้เมื่อท่านได้ทำการบันทึกข้อมูลเข้าสู่ระบบ เรียบร้อยแล้ว และจากรายการข้อมูลที่ได้ทำการบันทึกให้ท่านทำการค้นหารายการข้อมูลที่ท่าน ต้องการได้ดังนี้

### <u>ขั้นตอนการแก้ไข/ลบข้อมูล</u>

 ค้นหาข้อมูล จากหมวด: เงื่อนไข เลือกหรือป้อนข้อความที่ต้องการค้นหา เช่น ต้องการค้นหาค่าไฟฟ้า อาคารศูนย์เครื่องมือ 1 เดือน กรกฎาคม 2548 ให้เลือก อาคารศูนย์เครื่องมือ F1 ที่ช่อง "หมายเลขอาคาร" และเลือกเดือน กรกฎาคม ใน ช่อง "ประจำเดือน/ปี" และพิมพ์ 2548 ในช่อง "ปี" ดังตัวอย่าง

#### <u>ตัวอย่าง</u> ภาพการสร้างเงื่อนไขในการค้นหา

| <sup>(1)</sup> <sup>(1)</sup> <sup>(1</sup>                                                              | <ul> <li></li></ul>                                                                                                    | ne cuit view Favorites Id                |                              |                          | ,                       |                   |                    |                |
|----------------------------------------------------------------------------------------------------|----------------------------------------------------------------------------------------------------|------------------------------------------|------------------------------|--------------------------|-------------------------|-------------------|--------------------|----------------|
|                                                                                                    |                                                                                                    | 🌏 Back 🔹 🌍 🔹 🗾 💋                         | 🏠 🔎 Search 🤺                 | Favorites 🧭 🔗            | • 🍓 💿 • 🗾 🕯             | 1 48              |                    |                |
| รมัสมุโข้: BNSELECTRIC รับที่: 17-8-2549 รูปแบบวันที่: วา-ตด-ปปปป หมวด: เมื่อนไร<br>การใช้สาธารณูปโภค(ไฟฟ้า)<br>ระตารใหม่ ไฟพัทษระยะเอียดระยกร ไฟฟ้าจะแสดงรรยกร กับบพท้าจะหลัก ออกจากระบบ<br>ถึงนโช: หมายและขสาธารณูปโดค LKE '%UT2%' หมายและขอกราร LKE '%A001%'<br>****โปรดดรวจสอบค่า FT ก่อนทำการกรอกข้อมูลทุกครั้ง<br>ประกาทข้อมูล<br>ชื่อมิเดอร์<br>ประกาทข้อมูล<br>ชมวยและขายด<br>หมายและขายด<br>หมายและขายด<br>หมายและขายด<br>รับที่จอบันทึก<br>วา-ดด-ปปปป<br>หมายเหตุ<br>การใช้ ไฟฟ้า<br>ภามหลังธากระยะคะประการของกรรณะประ                                                                                                    | าทัสญไปร่ BNSELECTRIC วันที่ 17-8-2549 รูปแบบวันที่ วว-ดด-ปปปป หมาด: เงื่อนไ<br>การใช้สาธารณูปโภค(ไฟฟัก)<br>ขอกรายเม่ย โปฟน้ายระยะเมียตระยกร โปฟน้ายงแสดงระยกร ดับฟน้าของเสดงระยกร<br>งัณ"เย: หมายเฉขสาธารณูปโภค LKE '%UT2%' หมายเฉขอาการ LKE '%A001%'<br>***โปรดตรวจสอบค่า FT ก่อนทำการกรอกข้อมูลทุกครั้ง<br>ประภาทข้อมูล<br>ชื่อมิเดอร์<br>ประภาทการคิดค่าบริการ<br>หมายเลของ<br>หมายเลของ<br>รามร้างเต้นไป กฤษาช ปี 2548<br>รำนวนที่ใช้ม้อนหลัง 3 เดือน - หน่วย(ก็โลวัดด์)<br>รำนวน เป็นปป<br>หมายเหตุ<br>การใช้ ไฟฟ้า<br>ภามายเหตุ | ldress 🕘 http://mis.sut.ac.th/ing        | essutweb/BuildingGround/UT   | ILITY/AddUtilityElec.ASP |                         |                   |                    |                |
| การใช้สาธารณูปโภค(ไฟฟ้า)<br>เขาะงม ไปหน้าจะของอังกรรษกร ไปหน้าจะของระยกร เป็นห้าจะของระยกร กับหน้าจะหลัก ออกจากระบบ<br>ถึงแ็น: หนายเลขสาธารณูปโภค LIKE %WT2% หนายเสขอาการ LIKE %A001%<br>****โปรดตรรวจสอบค่า FT ก่อนทำการกรอกข้อมูลทุกครั้ง<br>ประเภทข้อมูล<br>เขาะ<br>ประเภทรกิดค่าบธิการ<br>หมายเลขเขด<br>หมายเลขเขด<br>เขาะรุณษ์เครื่องมี FI<br>เขาะรุณษ์เครื่องมี FI<br>เขาะรุณษ์เครื่องมี FI<br>เขาะรุณษ์เครื่องมี FI<br>เขาะรุณษ์เกรื่องมี Silou - หน่วย(ก็โลวัดด์)<br>วันว่าน<br>หมายเหตุ<br>เขาะรุณษ์เกรื่อด์)<br>วันที่จะบันทึก<br>วา-ดด-ปปปป<br>หมายเหตุ<br>เขาะรุณษ์เกรื่องกฤษ]                                                                                                    | การใช้สาธารณูปโภค(ไฟพัH)<br>ระหารโปรงกรรณุปโคย LKE '%UT2%' หมายเหลอาการ LKE '%A001%'<br>****โปรงกรรลอบค่า FT ก่อนทำการกรอกข้อมูลทุกครั้ง<br>ประเภทข้อมูล<br>ขึ้อมิเดอร์<br>ประเภทกรริดค่าบริการ<br>หมายเลขเขด<br>หมายเลขเขด<br>หมายเลขอาการ<br>อากาฐขณฑิจะมือ F1<br>ขุยระลำเดือน/ปี กรญาณ ขุย 2548<br>รำบวน ที่ไข้บ้อนหลัง 3 เดือน - หน่วย(ก็โลวัดด์)<br>ว่านวน หน่วย(ก็โลวัดด์)<br>ว่านวน หน่วย(ก็โลวัดด์)<br>วันที่จดบันทึก วาร-ดด-ปปปป<br>หมายเหตุ<br>กราใช้ 'WWi<br>กรณาชั้นWM                                                     | รหัสผู้ใช้: BNGELECTRI                   | ្រ រ័                        | ันที่: <i>17-8-2549</i>  | ຽປແບບວັ                 | นที่: วว-ดด-ปปปป  | (                  | หมวด: เงื่อนไข |
| รายการใหม่ ไปหน้าขอรายละยังครายการ ไปหน้าขอแสดงรายการ กับหน้าของพัก 66การารบบ<br>เงื่อแร้แระ หมายแสขสาธารญปโทค LRE "%UT2%" หมายแสขอาคาร LIKE "%A001%"<br><u>****โปรดตรวจสอบค่า FT ก่อนทำการกรอกข้อมูลทุกครั้ง</u><br>ประเภทข้อมูล<br>ขึ้อมิเคอร์<br>ประเภทข้อมูล<br>ขึ้อมิเคอร์<br>ประเภทการคิดค่าบริการ<br>หมายแสขเขด<br>หมายแสขอาคาร ยาคารซูนล์ครื่องมีe F1<br>ข<br>ประรำเดือน/ปี กรฐาคม ซี 2548<br>รำนวน บู เว เร เร เร เร เร เร เร เร เร เร เร เร เร                                                                                                    |                                                                                                    | การใช้สาธารณู                            | ปโภค(ไฟฟ้า)                  | )                        |                         |                   |                    |                |
| เงื่อนใน: หมายเสขสาธารญปโดย LKE '%4013%'<br>★★★★ โปรดกรวจสอบค่า FT ก่อนทำการกรอกข้อมูลทุกครั้ง<br>Jรแกทข้อมูล<br>ข้อมิเดอร์<br>Jรแกทการคิดค่าบริการ<br>เมายเลขเขด<br>เมายเลขอาคาร ตาราซูเซตรีซเมือ F1<br>v<br>มามายเลขอาคาร ตาราซูเซตรีซเมือ F1<br>v<br>jsะลำเดือน/ปี กรญาณ v ปี 2548<br>รำนาวนที่ใช้ม้อนหลัง 3 เดือน - หน่วย(กิโลวัตต์)<br>รำนาวน พน่วย(กิโลวัตต์)<br>รำนาวน พน่วย(กิโลวัตต์)<br>รำนาวน พน่วย(กิโลวัตต์)<br>รำนาวน พน่วย(กิโลวัตต์)<br>รำนาวน คนราย (กิโลวัตต์)<br>รำนาวน คนราย (กิโลวัตต์)<br>รำนาวน คนราย (กิโลวัตต์)<br>รันที่จอบันทึก                                                                                                    | เงื่อนใย: หมายเสขสาธรรณูปโกค LKE '%UT2%' หมายเสขอาคร LKE '%A001%'<br>★★★ โปรดกรวจสอบค่า ET ก่อนทำการกรอกข้อมูลทุกครั้ง<br>Jระภาทข้อมูล<br>อ้อมิเดอร์<br>                                                                                                    | -                                        | Ī                            | รายการใหม่ 🚺             | ไหน้าจอรายละเอียตรายการ | ] ไปหน้าจอแสดงราย | การ กลับหน้าจอหลัง | ก ออกจากระบบ   |
|                                                                                                    |                                                                                                    | เงื่อนใข: หมายเลขสาธารณูปโม              | in LIKE '%UT2%' หมายเส       | ขอาคาร LIKE '%A001%      | 5'<br>*                 |                   |                    |                |
| ไรนกทข้อมูล                                                                                                    |                                                                                                    | <u>***โปรดตรวจส</u>                      | <u>อบคำ FI ก่อน</u>          | เท้าการกรอกข             | <u>เอมูลทุกครั้ง</u>    |                   |                    |                |
| ร้อมโดอร์       ไรนภทการคิดค่าบริการ       เมายเลขอาดาร       อาการขูษย์คริ่งมือ F1       เมายเลขอาการ       อาการขูษย์คริ่งมือ F1       เมายเลขอาการ       อาการขูษย์คริ่งมือ F1       เมายเลขอาการ       อาการขูษย์คริ่งมือ F1       เมายเลขอาการ       อาการขูษย์คริ่งมือ F1       เมายเลขอาการ       อาการขูษย์คริ่งมือ F1       เมายเลของ       เมาอยู่ได้อน หน่วย(ก็โลวัดด์)       เนที่จดบันทึก       วว-ดด-ปปปป       เมายเหตุ       เมายเหตุ                                                                                                    | ไอมิเดอร์                                                                                                    | ไระเภทข้อมูล                             |                              |                          |                         |                   |                    |                |
| โรหมาหการคิดคำบริการ<br>เมายเลขเขด<br>เมายเลขอาคาร อาฑาซุซษ์เครื่องมือ F1<br>โระจำเดือน/ปี กรญาฒ ปี [2548<br>โระจำเดือน/ปี กรญาฒ ปี [2548<br>โระจำเดือน/ปี กรญาณ ปี [2548<br>โระจำเดือน/ปี กรญาณ ปี [2548<br>โระจำเดือน/ปี กรญาณ ปี [2548<br>โระจำเดือน/ปี กรญาณ ปี [2548<br>โระจำเดือน/ปี กรญาณ ปี [2548<br>โระจำเดือน/ปี กรญาณ ปี [2548<br>โระจำเดือน/ปี กรญาณ ปี [2548<br>โระจำเดือน/ปี กรญาณ ปี [2548<br>โระจำเดือน/ปี กรญาณ ปี [2548<br>โระจำเดือน/ปี กรญาณ ปี [2548<br>โระจำเดือน/ปี กรญาณ ปี [2548<br>โระจำเดือน/ปี กรญาณ ปี [2548<br>โระจำเดือน/ปี กรญาณ ปี [2548<br>โระจำเดือน/ปี ครญาณ ปี [2548<br>โระจำเดือน/ปี ครญาณ ปี [2548<br>โระจำเดือน/ปี ครญาณ ปี [2548<br>โระจำเดือน/ปี ครญาณ ปี [2548<br>โระจำเดือน/ปี ครญาณ ปี [2548<br>โระจำเดือน/ปี ครญาณ ปี [2548<br>โระจำเดือน/ปี [2548<br>โระจำเดือน/ปี [2548<br>โระจำเดิอน/ปี [2548<br>โระจำเดิอน/ปี [2548<br>โระจำเดิอน/ปี [2548<br>โระจำเดิอน/ปี [2548<br>โระจำเดิอน/ปี [2548<br>โระจำเดิอน/ปี [2548<br>โระจำเดิอน/ปี [2548<br>โระจำเดิอน/ปี [2548<br>โระจำเดิอน/ปี [2548<br>โระจำเดิอน/ปี [2548<br>โระจำเดิอน/ปี [2548<br>โระจำเดิอน/ปี [2548<br>โระจำเดิอน/ปี [2548<br>โระจำเดิน/ปี [2548<br>โระจำเดิน/ปี [2548<br>โระจำเดิน/ปี [2548<br>โระจำเดิน/ปี [2548<br>โระจำเดิน/ปี [2548<br>โระจำเดิน/ปี [2548<br>โระจำเดิน/ปี [2548<br>โระจำเดิน/ปี [2548<br>โระจำเดิน/ปี [2548<br>โระจำเดิน/ปี [2548<br>โระจำเดน | โรซมาหการคิดค่าบริการ<br>เมายเลขเขด                                                                                                    | iกมิเตกร์                                |                              | <b>v</b>                 |                         |                   |                    |                |
| เมายเลขเขด                                                                                                    | มมายเลขเขด ดาหซุษต์คริงมีด F1 ♥<br>เมายเลขอาคาร ดาหซุษต์คริงมีด F1 ♥<br>โระจำเดือน/ปี กฃญกม ♥ ปี 2548<br>เานวนที่ใช้บ้อนหลัง 3 เดือน - หน่วย(กิโลวัดด์)<br>เานวน ทน่วย(กิโลวัดด์)<br>นที่จดบันทึก                                                                                                    | <br> ระเภทการคิดค่างเริการ               |                              |                          | <b>v</b>                |                   |                    |                |
| แมายเลขอาคาร eาการชุษย์เครื่องมือ F1 ♥<br>โระจำเดือน/Tป กรญาคม ♥ ปี 2548<br>เานานที่ใช้ย้อนหลัง 3 เดือน - หน่วย(ก็โลวัดด์)<br>เานาน                                                                                                    | เมายเลขอาคาร                                                                                                    | นายเลขเขต                                | (je <u>ne se na na na se</u> | <b>v</b>                 |                         |                   |                    |                |
| สายเหยา ทาง<br>โระจำเดือน/ปี กรญาฒ ♥ ปี 2548<br>เวนาวนที่ใช้ย้อนหลัง 3 เดือน - หน่วย(กิโลวัตต์)<br>เวนาวน ผน่วย(กิโลวัตต์)<br>เนที่จดบันทึกวว-ดด-ปปปป<br>เมายเหตุ[ไทย][อังกฤษ]                                                                                                    | ประจำเดือน/ปี กรญระมาง<br>เว็นวานไปข้อยนหลัง 3 เดือน - หน่วย(กิโลวัดด์)<br>เว้นวาน เหน่วย(กิโลวัดด์)<br>เนที่จดบันทึก วว-ดด-ปปปป<br>เมายเหตุ [ไทย] [โทย]<br>กรใช้ ไฟฟ้า<br>กำหนดอัตราการคิดค่าสาธารยุปโภค                                                                                                    | นายเลขอาคาร                              | ดาดารสนย์เครื่องมือ F1       |                          | ~                       |                   |                    |                |
| เกมาะหนัง 1 เกมาะ<br>เกมาะหนึ่ง 2 เดือน - หน่วย(ก็โลวัดต์)<br>เกมาะ<br>หน่วยแหตุ                                                                                                    | มาย เพียน นั้น เพียน นั้น เพียน เป็นของ<br>เกินวนที่ใช้ข้อนหลัง 3 เดือน - หน่วย(กิโลวัดด์)<br>เม่ามานหน่วย(กิโลวัดด์)<br>เมายเหตุ[อังกฤษ]<br>กรใช้ ไฟฟ้า<br>กำหนดอัตราการคิดค่าสาธารณุปโภอ                                                                                                    | โระว่าเดือบ/ปี                           | อราการน 🗸 มี 254             | 48                       | -                       |                   |                    |                |
| านวนหน่วย(กิโลวัดด์)<br>นที่จดบันทึกวว-ดด-ปปปป<br>เมายเหดุ[ไทย][อังกฤษ]                                                                                                    | เมายเหตุ                                                                                                    | วมวามที่ใช้ผู้อาหงลัง 3 เดือ             | ນ - ນນ່ວຍ(ຄືໂລວັດຕົ)         |                          |                         |                   |                    |                |
| นที่จดบันทึก วา-ดด-ปปปป<br>เมายเหตุ [ไทย] [อังกฤษ]                                                                                                    | นที่จดบันทึก วร-ดด-ปปปป<br>มายเหตุ [ไทย] [อังกฤษ]<br>าารใช้ "ฟฟ้า<br>เทนเดอ์ตราการกิดค่าสาธารณุปโอจ                                                                                                    | านวน                                     | หม่วย                        | າ(ຄືໂລວັດດຳ              |                         |                   |                    |                |
| มายเหตุ [ไทย] [อังกฤษ]                                                                                                    | มายเหตุ [ไทย] [ไทย]<br>การใช้ ไฟฟัก<br>กำหนดอัตรากรคิดค่าสาธารณุปโลด<br>Done                                                                                                    | ันที่จดบันทึก                            | 22-0                         | ด-ปปปป                   |                         |                   |                    |                |
| ามายเหตุ                                                                                                    | ามายเหตุ [ไทย] [มันได้<br>การใช้ "ฟฟ้า<br>กำหนดอัตราการคิดค่าสาธารณูปโชค<br>Done                                                                                                    |                                          |                              |                          |                         |                   |                    |                |
| [ไทย][อังกฤษ]                                                                                                    | โอ้งกฤษ]โอ้งกฤษ]โอ้งกฤษ]อักหนดอัตราการคิดค่าสาธารณูปโกค                                                                                                    | หมายเหตุ                                 |                              |                          |                         |                   |                    |                |
| การใช้ "ฟฟ้า<br>กำหนดอัตราการคิดค่าสาธารณูปโภค                                                                                                    | การใช้ ไฟฟ้า<br>กำหนดมัดราการคิดค่าสาธารณูปโทค<br>Done                                                                                                    |                                          |                              | 🔤 [ใทย]                  |                         | [อังศ             | ាព្យា]             |                |
| กำหนดอัตราการคิดค่าสาธารณูปโภค<br>                                                                                                    | กำหนดอัตราการคิดค่าสาธารณูปโภค<br>Done                                                                                                    | การใช้ ไฟฟ้า                             |                              |                          |                         |                   |                    |                |
|                                                                                                    | Done 🔹 🔹 Done                                                                                                    | <mark>กำหนดอัตราการคิดต่าสาธารณูบ</mark> | <u>โภค</u>                   |                          |                         |                   |                    |                |
|                                                                                                    | Done 🔹 🔮 Internet                                                                                                    |                                          |                              |                          |                         |                   |                    |                |
|                                                                                                    | ione 🔮 Internet                                                                                                    |                                          |                              |                          |                         |                   |                    |                |

2. คลิกเมนู 🚺 ไปหน้าจอรายละเอียดรายการ 🚺 เพื่อดูรายละเอียดที่ต้องการ ดังตัวอย่าง

<u>ตัวอย่าง</u> ภาพการแสดงผลตามเงื่อนไขที่กำหนด

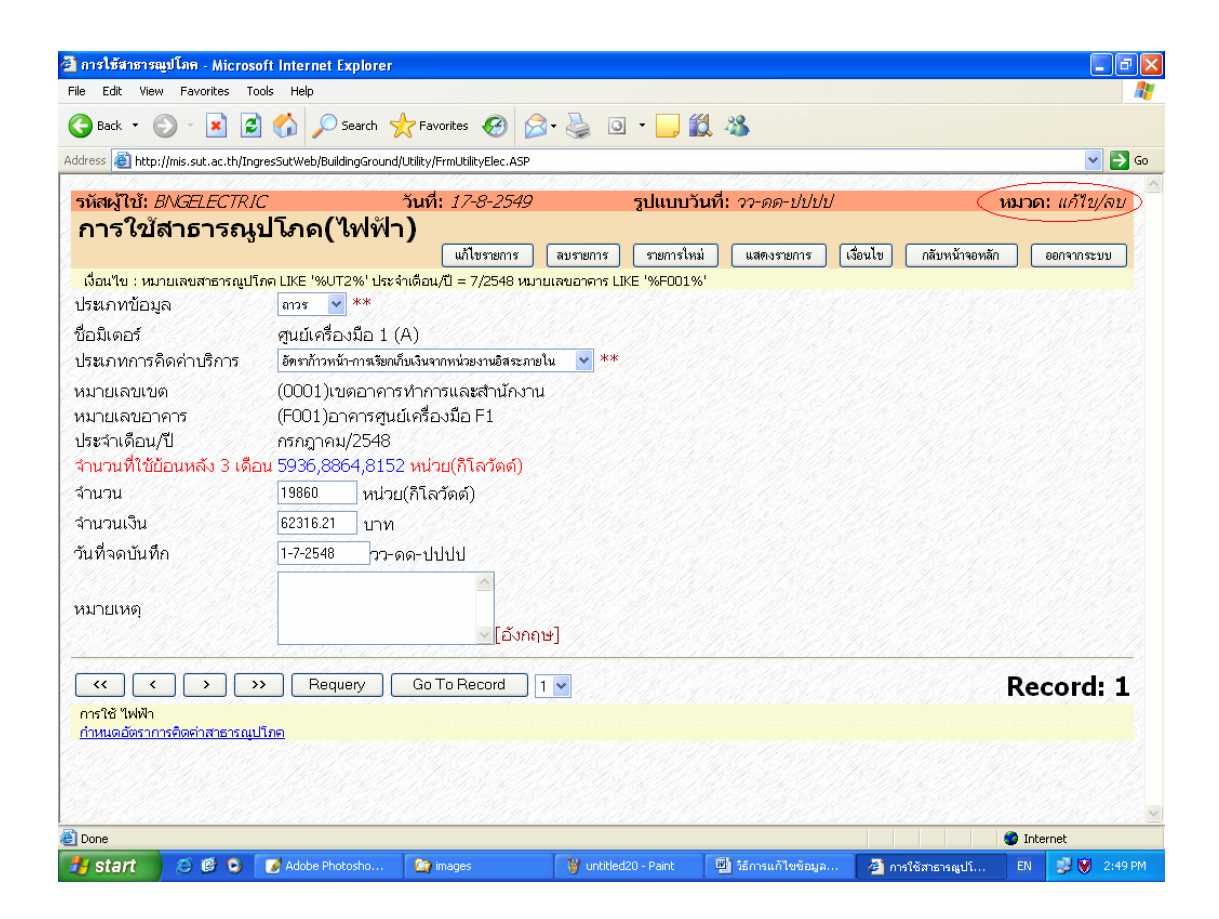

<u>ข้อสังเกต :</u> ขวามือด้านบนสุด ระบบจะแสดง **หมวด : แก้ไข/ลบ** ซึ่งเป็นหมวดที่ใช้ใน การแก้ไขหรือลบข้อมูลออกจากระบบ

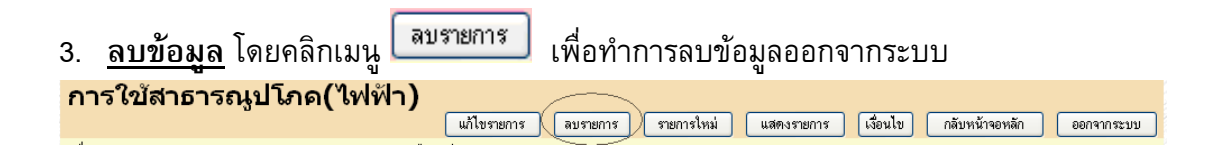

<u>หมายเหตุ:</u> การลบรายการข้อมูลจากระบบ ต้องทำด้วยความระมัดระวังเพราะหากท่าน คลิกเมนู <sup>สบรายการ</sup> เมื่อไหร่ นั่นหมายถึง ท่านจะไม่สามารถนำข้อมูลนั้นกลับมาได้ อีกแล้ว

#### <u>หรือ</u>

### 4. <u>แก้ไขรายการข้อมูลที่ผิดพลาด</u> ตัวอย่างเช่น

- 4.1 ต้องการแก้ไขค่าไฟฟ้า จาก "19860" เป็น "20000" ให้แก้ไขโดยนำ cursor ไป วางไว้หลังค่าที่ต้องการแก้ไข ลบค่าที่ผิดพลาดออกและให้พิมพ์ค่าใหม่ให้ ถูกต้อง
- 5. คลิกเมนู **แก้ไขรายการ** เพื่อทำการส่งข้อมูลที่ต้องการแก้ไขข้อมูลไปที่เครื่องแม่ ข่ายของระบบ MIS

<u>หมายเหตุ</u>: ท่านสามารถดูรายละเอียดการคันหาข้อมูลเพิ่มเติมได้ที่หัวข้อ *"วิธีการ คันหาข้อมูล*"

#### 6. การเปลี่ยนรหัสผ่าน(Password)

รหัสผ่านในระบบสารสนเทศเพื่อการบริหาร(MIS) เป็นการควบคุมความปลอดภัยของ ระบบวิธีหนึ่ง โดยผู้ใช้ทุกคนที่มีความประสงค์จะใช้งานระบบ ต้องมี account ซึ่งประกอบด้วย login name (รหัสผู้ใช้) และ password (รหัสผ่าน/ลับ) ซึ่งถือว่าเป็นหน้าที่อันสำคัญยิ่งของ ผู้ใช้งานแต่ละท่านที่ต้องดูแล account ของตนเองให้เป็นความลับ ไม่ควรเปิดเผยให้ผู้อื่นได้รับ ทราบ(ยกเว้น ผู้ดูแลระบบ) ทั้งนี้เพื่อความปลอดภัยของข้อมูลของท่าน การเปลี่ยนรหัสผ่าน บ่อย ๆ ก็เป็นอีกวิธีหนึ่งที่จะสามารถป้องกันความเสียหายให้กับระบบได้

#### <u>ขั้นตอนการเปลี่ยนรหัสผ่าน</u>

 จากหน้าจอหลักระบบสารสนเทศเพื่อการบริหาร คลิกที่ลิงค์ "ระบบความ ปลอดภัย" ดังภาพตัวอย่าง

## <u>ตัวอย่าง</u> ภาพหน้าหลักระบบสารสนเทศเพื่อการบริหาร

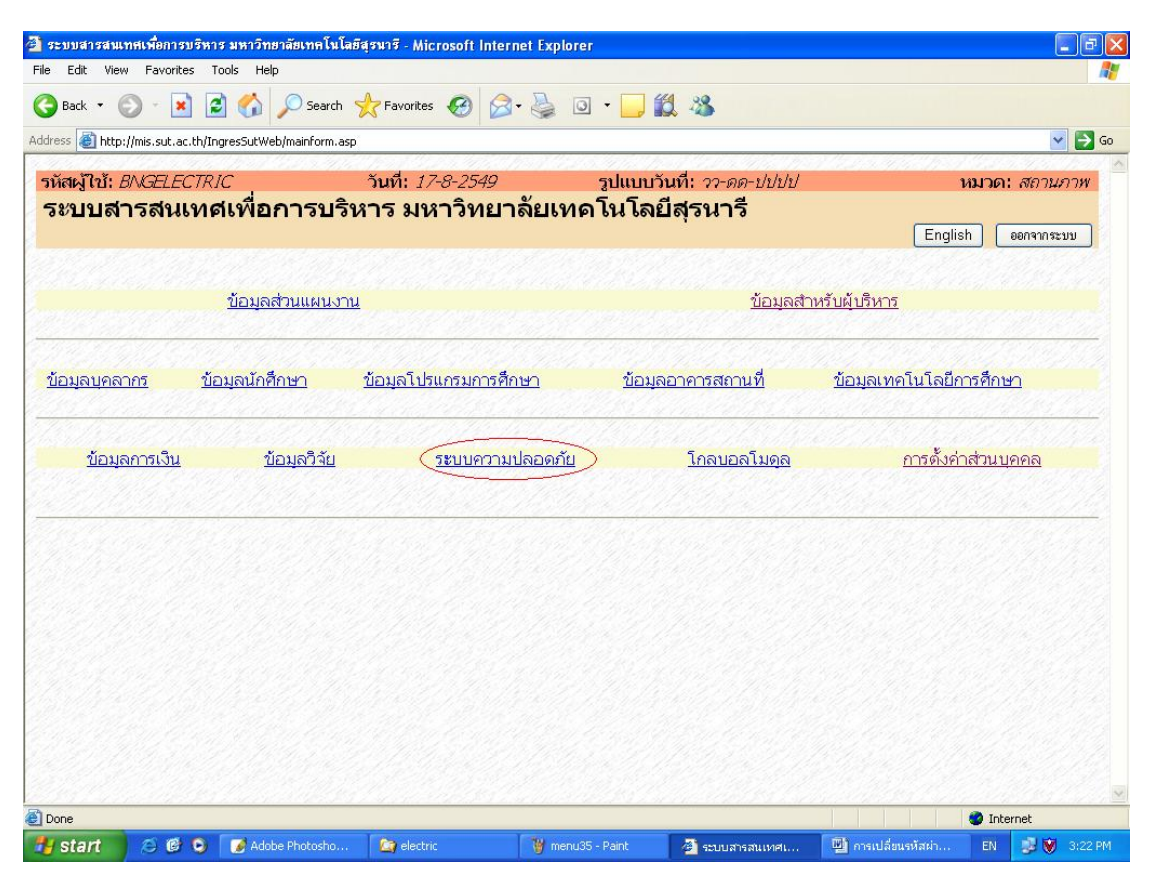

### คลิกที่ลิงค์ "การบริหารระบบ"

### <u>ตัวอย่าง</u> ภาพลิงค์การเปลี่ยนรหัสผ่าน

| 🗿 SUT [Security - Fur    | ictions]    | - Microsoft Internet Exp    | lorer                |                                       |          |                        |            |             |
|--------------------------|-------------|-----------------------------|----------------------|---------------------------------------|----------|------------------------|------------|-------------|
| File Edit View Favo      | rites Too   | ols Help                    |                      |                                       |          |                        |            | <b></b>     |
| 🔇 Back 🔹 🕥 🕤             | *           | 🏠 🔎 Search                  | Favorites 🕢 🍰 🍓      | o • 🧾 🎇 💐                             | 3        |                        |            |             |
| Address 🛃 http://mis.sut | .ac.th/Ingr | esSutWeb/Security/default.a | sp                   |                                       |          |                        |            | 💌 🋃 Go      |
| รหัสผู้ใช้: BNGEL        | ECTRIC      | ີ ວັງ<br>ຊີ                 | นที่: 17-8-2549      | รูปแบบวันที่:                         | วว-ดด-ปบ | หมวด: กล้บ             | หน้าจอหลัก |             |
| มทล. [ยนด                | ตอน         | วบดูวะบบควา                 | มบลอดภายไ            | Eng                                   | glish    | ระบบสารสนเทศเพื่อกา    | เรมริหาร   | ออกจากระบบ  |
| การบริหารระบบ            |             |                             |                      |                                       |          |                        |            |             |
|                          |             |                             |                      |                                       |          |                        |            |             |
|                          |             |                             |                      |                                       |          |                        |            |             |
|                          |             |                             |                      |                                       |          |                        |            |             |
|                          |             |                             |                      |                                       |          |                        |            |             |
|                          |             |                             |                      |                                       |          |                        |            |             |
|                          |             |                             |                      |                                       |          |                        |            |             |
|                          |             |                             |                      |                                       |          |                        |            |             |
|                          |             |                             |                      |                                       |          |                        |            |             |
|                          |             |                             |                      |                                       |          |                        |            |             |
|                          |             |                             |                      |                                       |          |                        |            |             |
|                          |             |                             |                      |                                       |          |                        |            |             |
|                          |             |                             |                      |                                       |          |                        |            |             |
| E Done                   |             |                             | x                    | · · · · · · · · · · · · · · · · · · · | erana a  |                        | 🔵 Int      | ernet       |
| 👭 start 🛛 💋 🕼            | 0           | 🔄 electric                  | 👹 untitled22 - Paint | SUT [Security - Func                  | ti 🕎     | การเปลี่ยนรหัสผ่าน - M | EN         | 📕 💓 3:23 PM |

### คลิกที่ลิงค์ "*การเปลี่ยนรหัสผ่านผู้ใช้*" ดังภาพตัวอย่าง ระบบจะแสดงหน้าจอ สำหรับเปลี่ยนรหัสผ่านใหม่ดังภาพหน้าจอถัดไป

### <u>ตัวอย่าง</u> ภาพหน้าจอการเปลี่ยนรหัสผ่าน

| SUT [Security - Administrative Functions - Mi            | icrosoft Internet Explorer     |             |                  |         |                |               |
|----------------------------------------------------------|--------------------------------|-------------|------------------|---------|----------------|---------------|
| File Edit View Favorites Tools Help                      |                                |             |                  |         |                | <b>A</b>      |
| 🔇 Back 🔹 🔘 🐇 📓 🏠 🔎 Search                                | 🛧 Favorites 🚱 🔗                | • 🎍 💿 • 🧾 🕷 | 1 - 28           |         |                |               |
| Address 🗃 http://mis.sut.ac.th/IngresSutWeb/security/add | min/Default.asp                |             |                  |         |                | 💌 🔁 Go        |
| รหัสผู้ใช้: BNGELECTRIC                                  | วันที่: <i>17-8-2549</i>       | รูปแบบวัท   | นที่: วว-ดด-ปปปป |         | หมว            | ด: บรีหารระบบ |
| การบริหารระบบ                                            |                                |             |                  |         |                |               |
|                                                          |                                |             | Eng              | glish n | ลับหน้าจอหลัก  | ออกจากระบบ    |
| <u>เปลี่ยนรหัสผ่านผู้ใช้</u>                             |                                |             |                  |         |                |               |
|                                                          |                                | 94777497A   |                  | 1.16    | <u> Markel</u> |               |
|                                                          |                                |             |                  |         |                |               |
|                                                          |                                |             |                  |         |                |               |
|                                                          |                                |             |                  |         |                |               |
|                                                          |                                |             |                  |         |                |               |
|                                                          |                                |             |                  |         |                |               |
|                                                          |                                |             |                  |         |                |               |
|                                                          |                                |             |                  |         |                |               |
|                                                          |                                |             |                  |         |                |               |
|                                                          |                                |             |                  |         |                |               |
|                                                          |                                |             |                  |         |                |               |
|                                                          |                                |             |                  |         |                |               |
|                                                          |                                |             |                  |         |                |               |
|                                                          |                                |             |                  |         |                |               |
|                                                          |                                |             |                  |         |                |               |
| <b>A</b> .                                               | <u></u>                        |             |                  |         |                | <u> </u>      |
| e Done                                                   | T a construction of the second |             |                  |         |                | Internet      |

 จากหน้าจอเปลี่ยนรหัสผ่านผู้ใช้ พิมพ์รหัสผ่านปัจจุบัน รหัสผ่านใหม่ และ พิมพ์ รหัสผ่านใหม่ในช่อง รหัสผ่านปัจจุบัน รหัสผ่านใหม่และยืนยันรหัสผ่านใหม่ ตามลำดับ ดังภาพตัวอย่าง

#### <u>ตัวอย่าง</u>หน้าจอการเปลี่ยนรหัสผ่านใหม่

| Dark -                       | 🕞 🗟 \land 🖉 50.00               |                          |                          |                              |
|------------------------------|---------------------------------|--------------------------|--------------------------|------------------------------|
|                              | Sear Sear                       | un 🗙 ravontes 😻 🔯 🦃      |                          |                              |
| ress 🕘 http://mis.su         | ut.ac.th/IngresSutWeb/security/ | admin/initPWD.asp        |                          | <u> </u>                     |
| หัสผู้ใช้: B∧VGE             | LECTRIC                         | วันที่: <i>17-8-2549</i> | รูปแบบวันที่: วว-ดด-ปปปป | หมวด: แก้ไข/ลบ               |
| ปลี่ยนรหัส                   | <b></b> ่งผ่านผู้ใช้            |                          |                          |                              |
| Yahio i                      |                                 |                          | เปลี่ยนรหัสต่            | าน กลับหน้าจอหลัก ออกจากระบบ |
| ualus .                      |                                 |                          |                          |                              |
| <mark>มายเหตุ</mark> :กรุณาเ | .ปลี่ยนรหัสผ่านใหม่             |                          |                          |                              |
|                              |                                 |                          |                          |                              |
| ัสประจำตัวผู้ใช้             | BNGELECTRIC                     | <u> </u>                 |                          |                              |
| สผ่านปัจจุบัน                | •••••                           |                          |                          |                              |
| สผ่านใหม่                    | •••••                           |                          |                          |                              |
| เย้นรหัสผ่านไหม              |                                 |                          |                          |                              |
| ปลี่ยนรหัสผ่านผู้ใช้         |                                 |                          |                          |                              |
|                              |                                 |                          |                          |                              |
|                              |                                 |                          |                          |                              |
|                              |                                 |                          |                          |                              |
|                              |                                 |                          |                          |                              |
|                              |                                 |                          |                          |                              |
|                              |                                 |                          |                          |                              |
|                              |                                 |                          |                          |                              |
|                              |                                 |                          |                          |                              |
|                              |                                 |                          |                          |                              |
|                              |                                 |                          |                          |                              |
|                              |                                 |                          |                          |                              |
|                              |                                 |                          |                          |                              |
|                              |                                 |                          |                          |                              |
|                              |                                 |                          |                          |                              |

- คลิกเมนู เปลี่ยนรหัสผ่าน เพื่อทำการเปลี่ยนรหัสผ่านใหม่
- คลิกเมนู กลับหน้าจอหลัก เพื่อกลับไปยังหน้าหลักของระบบสารสนเทศเพื่อ การบริหาร

#### <u>หมายเหตุ:</u>

- เวลาพิมพ์รหัสผ่าน ท่านจะมองไม่เห็นรหัสที่ท่านพิมพ์ แต่จะเห็นเป็นสัญลักษณ์ แทน ทั้งนี้เพื่อเก็บเป็นความลับ ไม่ให้บุคคลอื่นได้เห็นหรือนำไปใช้อย่างอื่น อัน เป็นการทำลายข้อมูลในระบบ
- รหัสผ่านต้องประกอบด้วย 6 อักขระ(ตัวเลข/ตัวอักษร) เป็นอย่างต่ำ แต่ไม่เกิน
   16 อักขระ
- รหัสผ่านที่จะเปลี่ยน จะเป็นตัวเลข หรือตัวอักษร หรือตัวเลขผสมตัวอักษร ก็ได้
- รหัสผ่านสามารถใช้ได้ทั้งภาษาไทยและภาษาอังกฤษ แต่แนะนำให้ใช้ ภาษาอังกฤษ โดยอักษรตัวเล็กและตัวใหญ่จะไม่เหมือนกัน
- 5. รหัสผ่านที่จะเปลี่ยน ต้องเป็นรหัสที่ไม่เคยใช้มาก่อนในรหัสผ่าน 3 ครั้งล่าสุด
- หากท่านพิมพ์รหัสผ่าน หรือ รหัสผู้ใช้ผิดพลาด เกิน 5 ครั้ง ระบบจะไม่อนุญาต ให้ท่านเข้าใช้ระบบ หากท่านต้องการเข้าใช้ระบบอีกครั้งท่านจะต้องติดต่อ ผู้ดูแลระบบเพื่อทำการ reset รหัสผ่านให้ใหม่
- หากท่านลืมรหัสผ่าน ท่านจะไม่สามารถเข้าใช้ระบบได้ ให้ท่านติดต่อผู้ดูแล ระบบเพื่อทำการ reset รหัสผ่านใหม่

### 7. การตั้งค่าส่วนบุคคล

การตั้งค่าส่วนบุคคลเป็นการกำหนดรูปแบบการแสดงผล อาทิเช่น รูปแบบวันที่ สีพื้น แถบสี จำนวนรายการข้อมูลที่ต้องการให้ระบบแสดงใน 1 หน้า และอื่นๆ โดยการกำหนด รูปแบบ ท่านสามารถกำหนดเป็นรูปแบบการแสดงผลของท่านเอง โดยไม่เกี่ยวข้องกับผู้ใช้ท่าน อื่นๆ และท่านสามารถจะกำหนดหรือปรับเปลี่ยนเมื่อไหร่ ก็ได้ตามที่ท่านต้องการ

### <u>ขั้นตอนการใช้งาน</u>

1. จากหน้าหลักของระบบสารสนเทศเพื่อการบริหาร ดังภาพตัวอย่าง

#### 🎒 ระบบสารสนเทศเพื่อการบริหาร มหาวิทยาลัยเทคโนโลยีสุรนารี - Microsoft Internet Exp • 🕤 - 🖹 😰 🏠 🔎 Search 🤺 Favorites 🚱 🔗 - 嫨 🖸 • 📙 鑬 🦓 limitation action and the set of the set of E) ( รหัสผู้ใช้: BNGELECTRIC วันที่: 17-8-2549 รูปแบบวันที่: วว-ดด-ปปปป หมวด: สถานภาพ ระบบสารสนเทศเพื่อการบริหาร มหาวิทยาลัยเทคโนโลยีสุรนารี English ออกจากระบบ <u>ข้อมูลส่วนแผนงาน</u> <u>ข้อมูลสำหรับผู้บริหาร</u> ข้อมลบคลากร ข้อมลนักศึกษา <u>ข้อมูลโปรแกรมการศึกษา</u> ข้อมูลอาคารสถานที่ <u>ข้อมลเทคโนโลยีการศึกษา</u> <u>(การตั้งค่าส่วนบุคคล</u> <u>ข้อมูลการเงิน</u> <u>ข้อมูลวิจัย</u> ระบบความปลอดภัย <u>โกลบอลโมดุล</u> Internet 6 0 12

#### <u>ตัวอย่าง</u> ภาพหน้าจอหลักระบบสารสนเทศเพื่อการบริหาร

#### <u>ตัวอย่าง</u> ภาพหน้าจอการตั้งค่าส่วนบุคคล

| 🚰 หน้าจอการตั้งค่                                                                                              | าส่วนบุคคล - M                   | Aicrosoft Internet Ex   | cplorer                               |                             |                     |             |       |                 |        |            | 1<br>1<br>1 |
|----------------------------------------------------------------------------------------------------|----------------------------------|-------------------------|---------------------------------------|-----------------------------|---------------------|-------------|-------|-----------------|--------|------------|-------------|
| File Edit View                                                                                                 | Favorites T                      | ools Help               |                                       |                             |                     |             |       |                 |        |            | <b>.</b>    |
| 🌀 Back 🔹 🤅                                                                                                    | ) - 💌 💈                          | 👌 🏠 🔎 Search            | 📌 Favorites 🚱 🔗                       | • 🎍 🖬 -                     | 🔵 🛍 🚜 👘             |             |       |                 |        |            |             |
| Address 🔕 http:/                                                                                               | /mis.sut.ac.th/In                | gresSutWeb/Personalize. | asp                                   |                             |                     |             |       |                 |        | ~          | 🔁 Go        |
| รหัสผู้ใบ้: B                                                                                                  | NGELECTR.                        | rc                      | วันที่: <i>17-8-2549</i>              | રૂપા                        | เบบวันที่: วว-ดด    | -ปปปป       |       |                 | หมวด   | : แก้ไป/ส  | 21          |
| หน้าจอย                                                                                                    | าารตั้งค่                        | าส่วนบุคคส              | a _                                   |                             |                     |             |       |                 |        |            |             |
|                                                                                                    |                                  |                         |                                       | English ua                  | ดงตัวอย่างก่อนแก้ไข | ) แก้ไขรายก | ns (  | กลับหน้าจอหลั   |        | ออกจากระบบ |             |
| เลขประจำตั<br>รูปแบบวันที่<br>ภาษา<br>แฟมสีพื้น<br>แสดงรายกา<br>สีพื้น 1<br>สีพื้น 2<br>สีพื้น 3<br>ขนาดหน้าจะ | มผู้ใช้<br>รสีพื้น<br>อแสดงรายกา | BNGELECTRI              | C<br>f                                |                             | สีตัวอย่าง          | 9           |       |                 |        |            |             |
| URL เริ่มต้น                                                                                                   | BNGMANFR                         | MLNKDEF-ลิงค์หน้าจอ     | หลักของโมดูล (ใช้ในกรณีที่ ผู้ใช้ที่เ | ป็นกลุ่ม หรือ ผู้ใช้ที่อยู่ | มกูลอื่น) 🔽         |             |       |                 |        |            |             |
|                                                                                                    |                                  |                         |                                       |                             |                     |             |       |                 |        |            |             |
|                                                                                                    |                                  |                         |                                       |                             |                     |             |       |                 |        |            |             |
|                                                                                                    |                                  |                         |                                       |                             |                     |             |       |                 |        |            |             |
|                                                                                                    |                                  |                         |                                       |                             |                     |             |       |                 |        |            |             |
| Done Done                                                                                                    |                                  |                         | Trate                                 | -                           |                     |             |       |                 | 🥑 Inte | rnet       |             |
| 🐉 start                                                                                                    | 000                              | 🤷 electric              | 👹 untitled - Paint                    | 🖉 หน้าจอการตั้งค            | กส่ 📝 Adobe Pl      | hotoshop    | 🔮 កាទ | ตั้งค่าส่วนบุคค | EN     | <b>S</b>   | :39 PM      |

- ในช่องรายการรูปแบบวันที่ ให้ท่านเลือกตามรูปแบบมาตราฐานที่กำหนด เช่น วว-ดด-ปปปป หรือ ดด-วว-ปปปป หรือ ปปปป-ดด-วว
- ช่องภาษา ให้ท่านเลือก <sup>ไทย</sup> ไทยหรืออังกฤษ
- 5. ในช่องแฟ้มสีพื้น หรือสี background ให้ท่านเลือกสีพื้นจากไฟล์รูปภาพ จากรายการ เช่น images/background/BRUCE29.gif 🗸
- ในช่องแสดงรายการสีพื้น สีพื้น1 สีพื้น2 และสีพื้น 3 ให้ท่านเลือกจากถาดสีที่อยู่ ด้านข้าง โดยการทำเครื่องหมาย 
   ตามรายการที่ปรากฏ จากนั้นให้คลิกเลือกสีที่ ต้องการจากถาดสี

| แสดงรายการสีพื้น | ۲ |  |  |  |  |  |  |  |  |  |  |
|------------------|---|--|--|--|--|--|--|--|--|--|--|
| สีพื้น 1         | • |  |  |  |  |  |  |  |  |  |  |
| สีพื้น 2         | 0 |  |  |  |  |  |  |  |  |  |  |
| สีพื้น 3         | 0 |  |  |  |  |  |  |  |  |  |  |
|                  |   |  |  |  |  |  |  |  |  |  |  |
|                  |   |  |  |  |  |  |  |  |  |  |  |

 ในช่องขนาดหน้าจอแสดงรายการ ให้ท่านใส่จำนวนตัวเลข ซึ่งเป็นตัวเลขที่จะให้ระบบ แสดงจำนวนรายการข้อมูลหรือจำนวนเรคคอร์ด ต่อการแสดงผลข้อมูลบน 1 หน้าจอ ตัวอย่างเช่น หากท่านใส่เลข 15 ลงไป จะหมายถึง ท่านต้องการให้ระบบแสดงผลข้อมูล ให้ปรากฏบนหน้าจอบนเครื่องคอมพิวเตอร์ของท่าน 15 เรคคอร์ด ดังภาพตัวอย่าง

<u>ตัวอย่าง</u> ภาพการแสดงผลตามจำนวนรายการข้อมูลที่กำหนด

| Juliess 🦉      | http://mis.sut.a | t.th/IngresSutWeb/BUII | .DINGGROUND/UTILITY/LstUtilityElec.4 | ASP      |                 |                         |                     |              |
|----------------|------------------|------------------------|--------------------------------------|----------|-----------------|-------------------------|---------------------|--------------|
| หัสผู้ไว       | ĭ: B∧KGELEC      | TRIC                   | วันที่: <i>17-8-2549</i>             | รูป      | แบบวันที่: วว   | -ดด-ปปปป                | หมวด                | : แสดงรายการ |
| าารใ           | ข้สาธาร          | ณูปโภค(ไ               | ฟฟ้า)                                |          |                 |                         |                     |              |
|                |                  |                        |                                      | รายการ   | ไหม่ รายละเ     | เอียตรายการ เงื่อนไข    | กลับหน้าจอหลัก      | ออกจากระบบ   |
| <b>ว</b> ่อนไข | หมายเลขสาธาร     | ณูปโภค LIKE '%UT2      | %'                                   |          |                 |                         |                     |              |
|                |                  |                        |                                      |          |                 |                         |                     |              |
| cord           | ประเภทข้อมูล     | ประจำเดือน/ปี          | ชื่อมิเตอร์                          | จำนวน    | จำนวนเงิน       |                         | ชื่ออาคาร           |              |
| C              | ถาวร             | ตุลาคม/2546            | บริหาร                               | 45390    | 142423.61       | อาคารบริหาร             |                     |              |
| C              | ถาวร             | ตุลาคม/2546            | วิชาการ 1                            | 46700    | 146534.09       | อาคารวิชาการ            |                     |              |
| C              | ถาวร             | ตุลาคม/2546            | วิชาการ 2                            | 77550    | 243334.45       | อาคารวิชาการ            |                     |              |
| )              | ถาวร             | ตุลาคม/2546            | วิจับ                                | 41730    | 130939.35       | อาคารสถาบันวิจัยและพัฒเ | มาและศูนย์คอมพิวเตอ | วร์          |
| C              | ถาวร             | ตุลาคม/2546            | บนส่ง                                | 1296     | 4066.56         | อาคารขนส่ง              |                     |              |
| )              | ถาวร             | ตุลาคม/2546            | ภูมิทัศน์                            | 1244     | 3903.39         | อาคารภูมิหัศน์          |                     |              |
| )              | ถาวร             | ตุลาคม/2546            | รปภ.                                 | 5624     | 17646.85        | อาคารป้อมยามหน้ามหาวิท  | เยาลัย              |              |
| )              | ถาวร             | ตุลาคม/2546            | สัตว์หาดลอง                          | 2432     | 7631.07         | อาคารสัตว์ทดลอง         |                     |              |
| 0              | ถาวร             | ตุลาคม/2546            | สัตว์หตุลองใหม่                      | 0        | 0               | อาคารสัตว์ทดลอง         |                     |              |
| 0              | ถาวร             | ตุลาคม/2546            | เรียนรวม 1                           | 26448    | 82987.87        | อาคารเรียนรวม           |                     |              |
| 0              | ถาวร             | ตุลาคม/2546            | เรียนราม 2                           | 13672    | 42899.66        | อาคารเรียนรวม           |                     |              |
| 0              | ถาวร             | ตุลาคม/2546            | เรียนราม 3                           | 17808    | 55877.5         | อาคารเรียนรวม           |                     |              |
| 0              | ถาวร             | ตุลาคม/2546            | เรียนรวม 4                           | 25720    | 80703.57        | อาคารเรียนรวม           |                     |              |
| 0              | ถาวร             | ตุลาคม/2546            | กิจการนักศึกษา                       | 10480    | 32883.88        | อาตารกิจการนักศึกษา     |                     |              |
| 0              | ถาวร             | ตุลาคม/2546            | โรงอาหารอาคารเรียนรวม                | 692      | 2171.34         | โรงอาหาอาคารเรียนรวม    |                     |              |
|                |                  |                        |                                      |          | Children of the | 7195192017              | 1.51.150.5151       | 2010         |
| ~              |                  | >>> Reque              | ry Go To Page 1                      | <b>~</b> |                 |                         |                     | Page: 1      |

จัดทำโดย ทีมงานพัฒนาและปรับปรุงระบบสารสนเทศเพื่อการบริหาร (MIS)

8. ในช่อง URL เริ่มต้น ให้ท่านใส่หน้า web page ที่ต้องการให้ระบบแสดงหน้าแรก หลังจากที่ท่านได้ทำการ login เข้าสู่ระบบแล้ว

URL เริ่มต้น CDLMANFRMLNKDEF-ลิงค์หน้าจอหลักของโมตูล(ใช้ในกรณีที่ ผู้ใช้ที่เป็นกลุ่ม หรือ ผู้ใช้ที่อยู่โมตูลอื่น) 🌱

- หลังจากที่ท่านได้ทำการกำหนดหรือเลือกรายการต่าง ๆ เป็นที่น่าพอใจแล้ว ให้ท่านคลิก ที่เมนู แสดงตัวอย่างก่อนแก้ไข เพื่อดูตัวอย่างตามที่ท่านได้เลือก หากไม่เป็นที่น่า พอใจ ท่านสามารถปรับเปลี่ยนหรือเลือกใหม่ได้อีกจนกว่าจะพอใจ หากท่านพอใจแล้ว ให้ท่านคลิกที่เมนู แก้ไขรายการ เพื่อบันทึกหรือเปลี่ยนแปลงรูปแบบตามที่ท่าน ต้องการ
- เมื่อท่านพอใจกับสิ่งที่ท่านได้ทำการเปลี่ยนแปลงแก้ไขแล้ว ให้ท่านคลิกที่เมนู
   กลับหน้าจอหลัก
   เพื่อกลับมาที่หน้าหลักของระบบสารสนเทศเพื่อการบริหาร หรือ

คลิกเมนู Geack 🔹 บน Browser เพื่อย้อนกลับไปยังหน้าที่ผ่านมา

<u>หมายเหตุ:</u> หากท่านมีไฟล์สีพื้นหรือไฟล์ background สวย ๆ ท่านสามารถนำมาให้ ทีมงานนำลงระบบ สำหรับให้ทุกท่านนำไปใช้ประโยชน์ได้

หากมีปัญหาในการใช้ระบบ โปรดติดต่อทีมงานพัฒนาและปรับปรุงระบบสารสนเทศเพื่อ การบริหาร (MIS) โทรศัพท์. 4076 โทรสาร. 4070 Email: <u>sut-mis@hotmail.com</u>